# 第29回日本精神科看護専門学術集会

実施日:2022年11月19日(土)~11月20日(日)

# 参加申込操作マニュアル

| 目 次                                                                              |                                 |
|----------------------------------------------------------------------------------|---------------------------------|
| 1. 新規登録 ・・・・・・・・・・・・・・・・・・・・・・・・・・・・・・・・・・・・                                     | · 2                             |
| 2. 申込者情報登録 ・・・・・・・・・・・・・・・・・・・・・・・・・・・・・・・・・・・・                                  | • 4                             |
| 3. 参加者登録 ・・・・・・・・・・・・・・・・・・・・・・・・・・・・・・・・・・・・                                    | · 7<br>· 11                     |
| 4. 宿泊                                                                            |                                 |
| <ol> <li>予約</li> <li>②取消</li> <li>····································</li></ol> | <ul><li>12</li><li>17</li></ul> |
| 5. 支払                                                                            |                                 |
| ①支払い方法の選択 ・・・・・・・・・・・・・・・・・・・・・・・・・・・・・・・・・・・・                                   | · 20                            |
|                                                                                  | · 22                            |
| ※請求書発行方法(銀行振込の場合のみ) ・・・・・・・                                                      | • 24                            |
| ③クレジットカード払い ・・・・・・・・・・・・・・・・・                                                    | · 27                            |
| 6.利用券の発行 ・・・・・・・・・・・・・・・・・・・・・・・・・・・・・・・・・・・・                                    | · 30                            |
| 7. 変更                                                                            |                                 |
| ①申込者情報の変更・・・・・・・・・・・・・・・・・・・・・・・・・・・・・・・・・・・・                                    | · 33                            |
| ②メールアドレスの変更 ・・・・・・・・・・・・・・・・                                                     | · 34                            |
| ③パスワードの変更 ・・・・・・・・・・・・・・・・・・・・                                                   | • 36                            |
| 8. 参加者情報の修正 ・・・・・・・・・・・・・・・・・・・・・・・・・・・・・・・・・・・・                                 | · 37                            |
| 9. 取消 •••••••••••••••••••••••••••••••••••                                        | · 40                            |
| 10. お問い合わせ ・・・・・・・・・・・・・・・・・・・・・・・・・・・・・・・・・・・・                                  | • 44                            |
| <b>11. ログインとログアウト</b> ・・・・・・・・・・・・・・・・・・・・・・・・・・・・・・・・・・・・                       | · 47                            |

12. パスワードを忘れた場合 ・・・・・・・・・・・・・・・ 48

## 1. 新規登録

1

①の〔はじめての申込はここをクリック〕ボタンをクリックしてください。
 ※申込登録が完了している方はP47を参照してログインしてください。

### 第29回日本精神科看護専門学術集会in島根

受付期間: 2022年8月10日(水)正午~2022年10月20日(木)

実施日: 2022年11月19日(土)~2022年11月20日(日)

| 8<br>皆様にはますますご清栄のこととお喜び申し上げま            |                 |                                                                                                    |
|-----------------------------------------|-----------------|----------------------------------------------------------------------------------------------------|
| 皆様にはますますご清栄のこととお喜び申し上げる                 |                 |                                                                                                    |
|                                         | <b>ह</b> ज.     |                                                                                                    |
| この度「第29回日本精神科看護専門学術集会in島根               | &」が開催のはこびとなりまし  | したことを心からお祝い申                                                                                                    |
| 」上げます。開催に伴い <mark>参加登録を東武トップツア</mark> - | - ズ株式会社 松江支店が事務 | 代行させていただきま                                                                                                    |
| •                                       |                 |                                                                                                    |
| 多くの皆様のご参加を <mark>お待ち申し上げます。</mark>      |                 |                                                                                                    |
|                                         |                 | 敬具                                                                                                    |
|                                         | 東武トップ           | ソアーズ株式会社 松江支店                                                                                                    |
|                                         |                 |                                                                                                    |
|                                         |                 |                                                                                                    |
| 大会参加費・受付期間                              |                 |                                                                                                    |
|                                         |                 |                                                                                                    |
| 申込受付期間:202                              | 2年10月20日(木)ま    | e                                                                                                    |
|                                         |                 |                                                                                                    |
|                                         | 会員              | 非会員                                                                                                    |
| 事前学術集会参加費                               | 13,200円         | 24,200円                                                                                                    |
| 当日学術集会参加費                               | 15,400円         | 26,400円                                                                                                    |
|                                         |                 | ng nevers constants of Arrived Arrived |
|                                         |                 |                                                                                                    |
| お申込操作について                               |                 |                                                                                                    |
|                                         |                 |                                                                                                    |

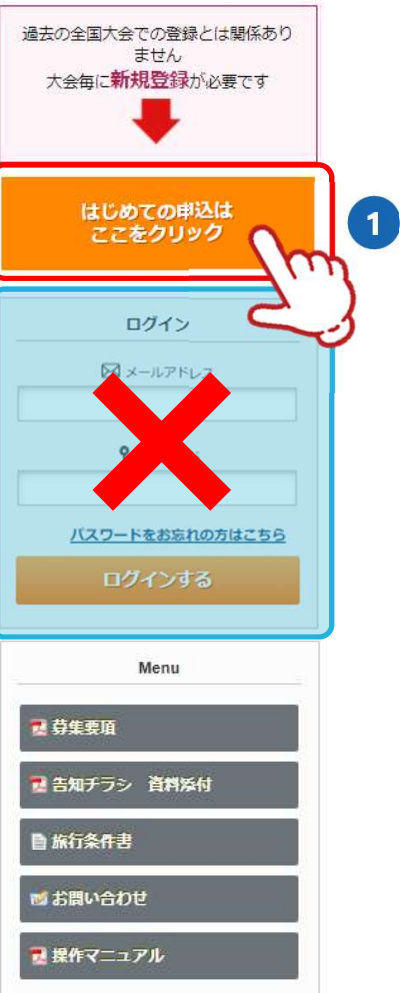

## 1. 新規登録

2

3

のご利用規約をご確認いただき、2に登録されるメールアドレスを入力し
 の〔同意する〕ボタンをクリックしてください。

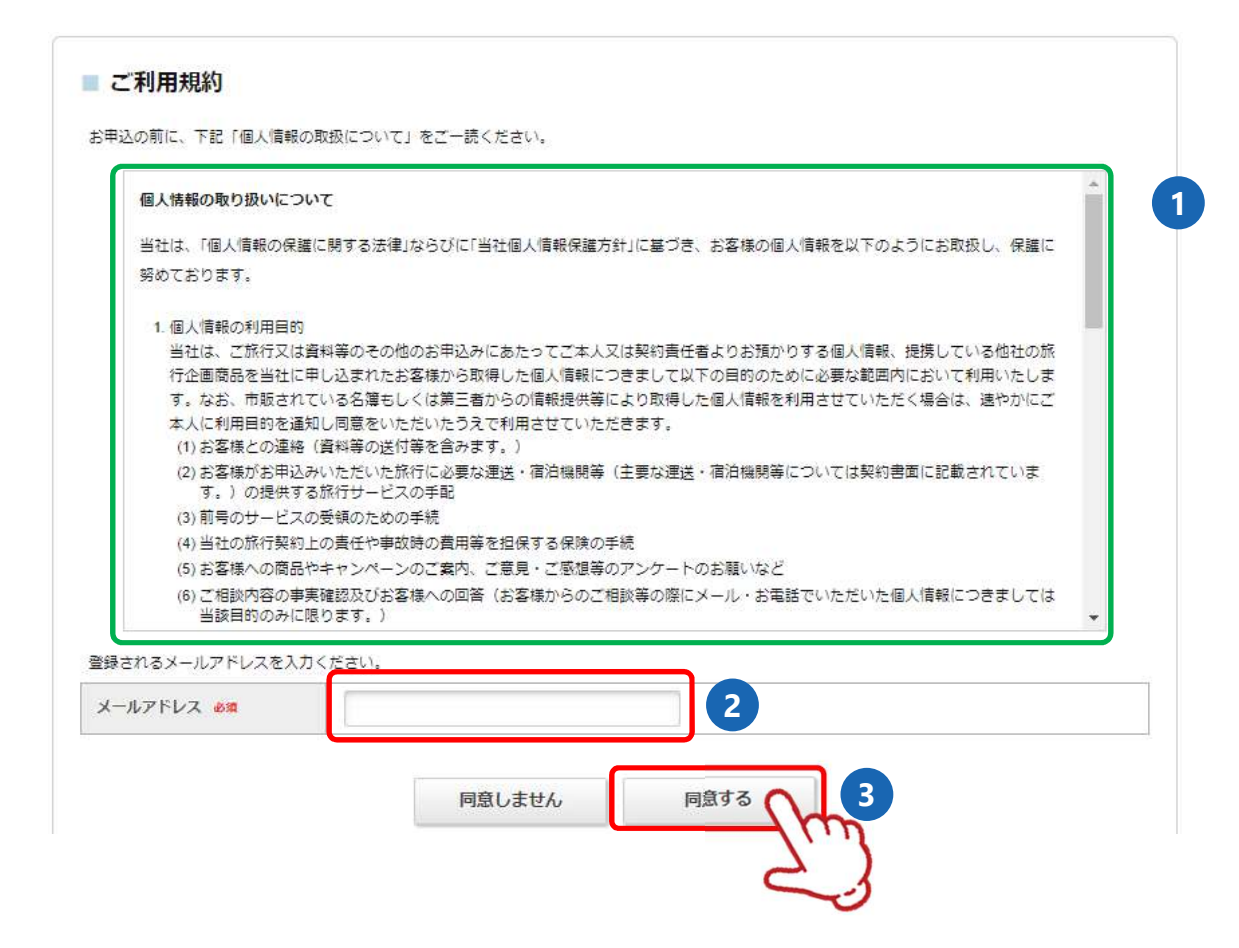

■ 下図の画面になり、入力いただいたメールアドレスに「メール認証URL」が送信されますので、 メール内のURL① をクリックしてください。

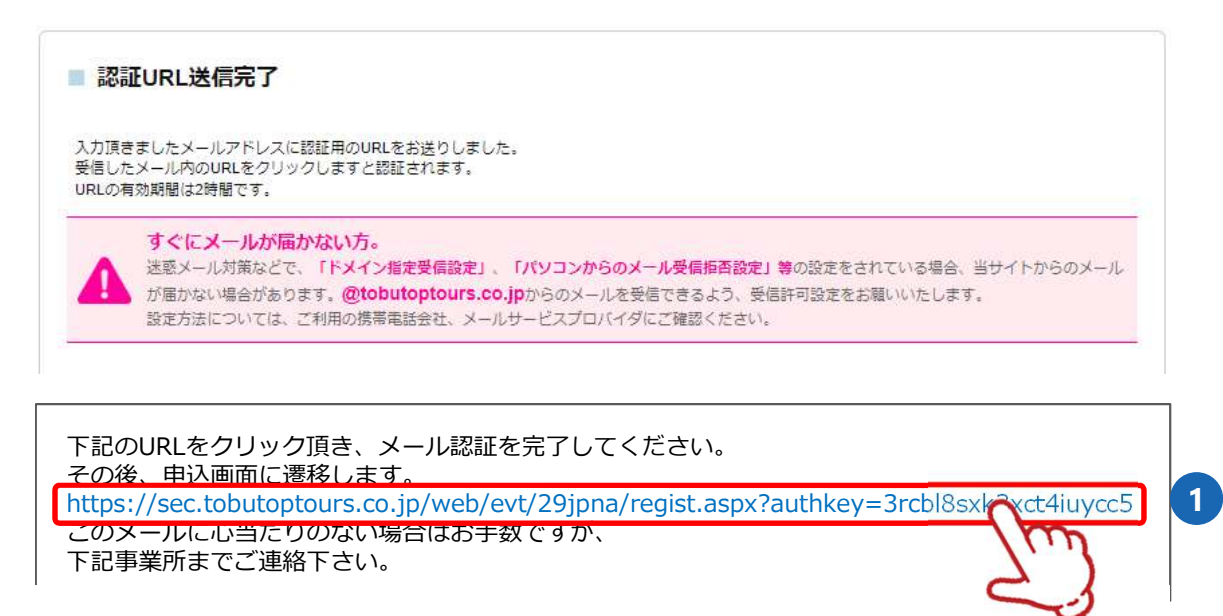

4 次ページの「申込者情報登録」画面が表示されます。

# 2. 申込者情報登録

### 1 申込者情報を入力し、〔確認画面へ〕ボタンをクリックしてください

|                                                                                                    | 参加者とは別の方が登録される場合があるため、<br>者情報登録」と「参加者登録」が必要になります。                                                                                                    | 甲 |
|----------------------------------------------------------------------------------------------------|----------------------------------------------------------------------------------------------------|---|
| ※必須の項目は必ず入力してくす<br>登録後、すぐに申込者完了お知<br>の                                                                                 | <sup>どさい。</sup><br>1らせメールが送信されます。メールが届くかご確認ください。                                                                                                    |   |
| フリーメールアドレ<br>送惑メール対策など<br>が届かない場合があ<br>設定方法については                                                                       | ス、携帯電話メールアドレスにてご登録の場合は、必ずご確認ください。<br>で、「ドメイン指定受信設定」、「パソコンからのメール受信拒否設定」等の設定をされている場合、当サイトからのメール<br>ります。@tobutoptours.co.jpからのメールを受信できるよう、受信許可設定をお願いいたします。<br>、ご利用の携帯電話会社、メールサービスプロバイダにご確認ください。 |   |
| ログイン情報                                                                                                    |                                                                                                    | Ľ |
| ログインする際のメールアドレ                                                                                                    | マ・パスワードを設定します。                                                                                                    |   |
| メールアドレス 必須                                                                                                    | 00000000@tobutoptours.co.jp                                                                                                    |   |
| バスワード 💩                                                                                                    | ******<br>半角文字記号6文字以上20文字以内で入力してください。<br>(同じ文字を連続で3文字、IDと同様の/ (スワードは入力できません。)                                                                                                    |   |
| バスワード(確認) 🔌                                                                                                    | (確認のためもう一度入力してください)                                                                                                    | 1 |
|                                                                                                    |                                                                                                    |   |
| 申込者情報                                                                                                    |                                                                                                    |   |
| <b>申込者情報</b><br>動務先(学生は学校名)                                                                                            | 医療法人∞⇒会 ∞∞病院<br>「資料の送付先」勤務先を選択の場合は必ず入力してください。                                                                                                    |   |
| <b>申込者情報</b><br>勤務先(学生は学校名)<br>職名                                                                                      | 医療法人:>>会 >>病院         「資料の送付先」勤務先を選択の場合は必ず入力してください。                                                                                                    |   |
| <b>申込者情報</b><br>勤務先(学生は学校名)<br>職名<br>所属(部署、病様等)                                                                        | 医療法人=>会 =>病院         「資料の送付先」勤務先を選択の場合は必ず入力してください。         「資料の送付先」勤務先を選択の場合は必ず入力してください。                                                                                                    |   |
| <ul> <li>申込者情報</li> <li>勤務先(学生は学校名)</li> <li>職名</li> <li>所属(部署、病様等)</li> <li>申込代表者名 む第</li> </ul>                      | 医療法人=>会 =>病院         「資料の送付先」勤務先を選択の場合は必ず入力してください。         「資料の送付先」勤務先を選択の場合は必ず入力してください。         姓東武名花子                                                                                      |   |
| <ul> <li>申込者情報</li> <li>勤務先(学生は学校名)</li> <li>職名</li> <li>所属(部署、病様等)</li> <li>申込代表者名 必須</li> <li>申込代表者名力ナ 必須</li> </ul> | 医療法人 ••会 ••病院         「資料の送付先」勤務先を選択の場合は必ず入力してください。         「資料の送付先」勤務先を選択の場合は必ず入力してください。         焼 東武       名 花子         セイ       トウブ       メイ ハナコ       全角カタカナ                             |   |

| 資料の送付先 必須 | ○ 自宅 (●) 勤務先 |                                 |                                |           |          |      |
|-----------|--------------|---------------------------------|--------------------------------|-----------|----------|------|
| 連絡先住所 必續  | 160-0023     | 住所検索                            | ハイフン入力                         |           |          |      |
|           | 東京都 🖌        | 都道府県                            | 新宿区                            | 市区        | 西新宿1-1-1 | 可村番地 |
|           |              |                                 | 建物名                            |           |          |      |
| 電話番号 必須   | 030000000    | 0300000000 (例 030000000) ハイフンなし |                                |           |          |      |
| FAX       |              |                                 | (例 03-0000-0000) ハイフン          | 入力        |          |      |
| FAX       |              | 戻 <sup>,</sup>                  | (ft) 03-0000-0000) ハイフン<br>5 確 | 入力<br>認画面 | - Chang  |      |

## 2. 申込者情報登録

#### 2

確認画面が表示されるので、入力内容を確認し〔登録〕ボタンをクリックしてください。

#### ■ 申込者情報登録

入力内容をご確認ください。

#### ログイン情報

| メールアドレス 💩 | 00000000@tobutoptours.co.jp |
|-----------|-----------------------------|
| バスワード 💩   |                             |

#### 申込者情報

| 勤務先 (学生は学校名) | 医療法人。0会 00病院 |  |
|--------------|--------------|--|
| 職名           |              |  |
| 所則 (部署、病棟等)  |              |  |
| 申込代表者名 必須    | 東武 花子        |  |
| 申込代表者名力ナ 必須  | トウブハナコ       |  |
| (自宅)携帯電話番号   |              |  |

#### 連絡先(大会参加票等送付先)

| 資料の送付先必須                       | 動務先                         |                              |      |  |
|--------------------------------|-----------------------------|------------------------------|------|--|
| 連絡先住所 必須                       | 160-0023 東京都                | 新宿区西新宿1-1-1                  |      |  |
| 電話番号 必嫌                        | 0300000000                  |                              |      |  |
| FAX                            |                             |                              |      |  |
|                                |                             | 戻る                           | 登録   |  |
| この内容で登録する場合は「<br>登録売了後に、入力いただい | 登録」、内容を変えたい<br>たメールアドレスに、登録 | 場合は「戻る」を押して「<br>時完了メールが送信される | 下さい。 |  |

### 2. 申込者情報登録

3

」登録完了後に、入力いただいたメールアドレスに「申込者登録完了のお知らせ」が送信されま すのでご確認ください。

東武 花子 様

ご登録有難うございます。 下記登録内容をご確認ください。 \_\_\_\_\_ ■お客様の情報 メールアドレス: 00000000@tobutoptours.co.ip 勤務先(学生は学校名): 医療法人〇〇会 〇〇病院 職名: 所属(部署、病棟等): 申込代表者名: 東武 花子 申込代表者名カナ: トウブ ハナコ (自宅)携帯電話番号: 資料の送付先: 勤務先 郵便番号: 160-0023 都道府県: 東京都 市区: 新宿区 町村番地: 西新宿1-1-1 建物名: 電話番号: 030000000 \_\_\_\_\_ 引き続き、参加者登録を行ってください。 参加者登録を行わないと、事前登録とはなりません。 このメールに心当たりのない場合はお手数ですが、 下記事務局までメールにてご連絡ください。□・

東武トップツアーズ(株) 松江支店

〒690-0061 島根県松江市白潟本町13-4大樹生命ビル7F Tel:0852-21-5425 Fax:0852-23-0433 受付時間:平日9:30~17:30(土日祝日休業) e-mail:29jpna2022@tobutoptours.co.jp 担当:高橋 良暢

· -

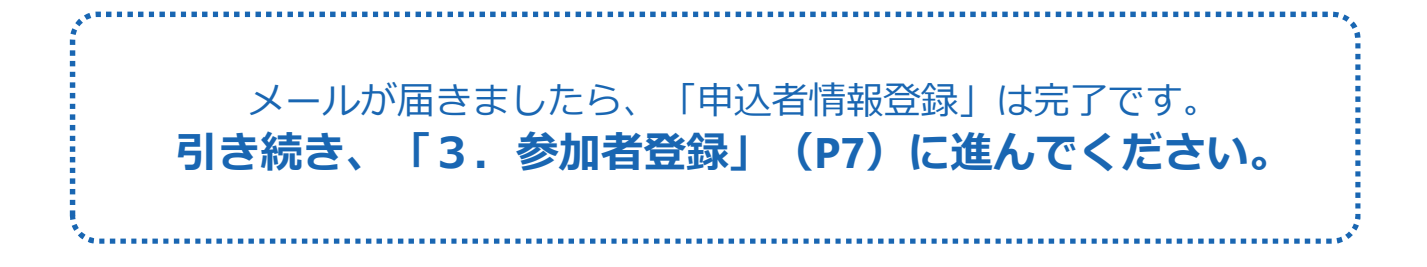

-----• 🗆

**-** • □

# 3. 参加者登録

1

〔参加者登録〕ボタンをクリックしてください。

| メニュー<br>▲ トップページ | ■ マイページ<br><sub>申込者</sub> 東武 花子 様 |
|------------------|-----------------------------------|
| <b>₩</b> マイページ   | 「参加者登録」ボタンを押して、参加される方の情報をご入力下さい。  |
| 🔒 申込者情報変更        | 参加者登録                             |
| ■メールアドレス変更       | 2                                 |
| ▶パスワード変更         |                                   |
| ■ お問い合わせ         |                                   |
| ◎ お問い合わせ履歴       |                                   |
| ▶ 操作マニュアル        |                                   |

## 3. 参加者登録

2

参加者の情報を入力し、〔確認画面へ〕ボタンをクリックしてください。

※申込者と参加者が同じ場合には、★の〔申込者情報コピー〕ボタンをクリックすると、申 込者の情報が自動で表示されます。

| ×==_        | ■ 参加者登録                              |                                                                             |
|-------------|--------------------------------------|-----------------------------------------------------------------------------|
| ▲トップページ     |                                      | 甲込者 東武花子 橫                                                                  |
| *71ページ      | 参加する方の情報を登録してくださ<br>申込者として登録された方が参加す | い。<br>「る場合、「 <b>申込者情報コビー1</b> ボタンを押していただければ、申込者の情報                          |
| 🚔 申込者情報変更   | を表示いたします。                            |                                                                             |
| ■ メールアドレス変更 |                                      |                                                                             |
| パスワード変更     | 参加者情報                                |                                                                             |
| ◎ お問い合わせ    | 所属(勤務先、学校名等)                         | 医療法人。0余 00病院                                                                |
| ◎ お問い合わせ屈歴  | 参加者名。必嫌                              | 姓 東武 名 花子                                                                   |
| 🛃 操作マニュアル   | 参加者力士 必線                             | セイ トウブ メイ ハナコ                                                               |
|             | 1231 2038                            | ○ 男性 ● 女性                                                                   |
|             | 牛肟                                   | 歳 (半角数字のみ)                                                                  |
|             | 日稍有支部名                               |                                                                             |
|             | 会員費号 dom                             | 000000<br>日積有会員は必ず記入してください。<br>非会員・学生は、000を入力してください。                        |
|             | 一般演題Aの関係者は選択してください                   | ~                                                                           |
|             | 参加申込選択                               |                                                                             |
|             | 弁当は申込を希望する方のみ選択を                     | としてください。                                                                    |
|             | 参加形態 必須                              | 会員(宋場参加)                                                                    |
|             | 参加资 <del>参编</del>                    | 【会員・未場参加】大会参加書 13,200円 ▼<br>会員価格でお申込みされる方は、必ず今年度入会手続きがお済みかの確認をお<br>願いいたします。 |
|             | 共催セミナー(1日目 11月19日)                   | · ·                                                                         |
|             | 共催セミナー(2日目 11月20日)                   | ~                                                                           |
|             | 昼食井当(1日目 11月19日)                     | <b></b>                                                                     |
|             | 昼食井当(2日目 11月20日)                     | <b>`</b>                                                                    |
|             |                                      | 戻る 確認画面へ                                                                    |
|             |                                      | 2.)                                                                         |
|             |                                      | ~                                                                           |

来場参加のみ申込み可能です

3 確認画面が表示されるので、入力内容を確認し〔登録〕ボタンをクリックしてください。

| 東武 花子 様                | ◎ 剤除 🛛 修正              |
|------------------------|------------------------|
| 所闕(勤務先、学校名等)           | 医療法人oo会 oo病院           |
| 参加者名 💩                 | 東武 花子                  |
| 参加者力ナ 🙆                | トウブハナコ                 |
| 性別 必須                  | 女性                     |
| 年齢                     |                        |
| 日精獨支部名                 |                        |
| 会員番号 🔗                 | 000000                 |
| ー般演算Aの関係者は選択してくださ<br>い |                        |
| 参加形貌 诸                 | 会員(來場参加)               |
| 参加资 208                | [会員·来場参加]大会参加費 13,200円 |
| 共催セミナー(1日目 11月19日)     |                        |
| 共催セミナー(2日目 11月20日)     |                        |
| 昼食弁当(1日目 11月19日)       |                        |
| 昼食弁当(2日目 11月20日)       |                        |

### 3. 参加者登録

4 登録完了後に、入力いただいたメールアドレスに「参加者登録完了のお知らせ」が送信されますのでご確認ください。

東武 花子 様

参加者の登録が完了しました。 登録内容をご確認ください。 ご登録内容 \_\_\_\_\_ (参加者)1 東武 花子 様 \_\_\_\_\_\_ 所属(勤務先、学校名等): 医療法人〇〇会 〇〇病院 参加者名: 東武 花子 参加者カナ: トウブ ハナコ 性別:女 年齢: 日精看支部名: 会員番号: 000000 一般演題Aの関係者は選択してください: 参加形態: 会員(来場参加) \*\*\*\*\*\* 参加費: [会員・来場参加] 大会参加費 13,200円 共催セミナー(1日目 11月19日): 共催セミナー(2日目 11月20日): 昼食弁当(1日目 11月19日): 昼食弁当(2日目 11月20日): 引き続き、「支払」を行ってください。 「参加証」・「領収書」・「プログラム抄録集」はご入金確認後、 11月上旬に発送を予定しております。 このメールに心当たりのない場合はお手数ですが、 下記事務局までメールにてご連絡ください。 • **-** • □ 東武トップツアーズ(株) 松江支店 〒690-0061 島根県松江市白潟本町13-4大樹生命ビル7F Tel: 0852-21-5425 Fax: 0852-23-0433 受付時間:平日 9:30~17:30 (土日祝日 休業) e-mail: 29jpna2022@tobutoptours.co.jp 担当:高橋 良暢 • ------• 🗆

メールが届きましたら、「参加者登録」完了です。 参加者の登録が終わりましたら、 引き続き「4.宿泊予約」(P12)または、 「5.支払」(P20)に進んでください。 ご予約いただいた内容は、「マイページ」にてご確認いただけます。 (マイページを下にスクロールしていくと、予約内容が表示されます)

## 3. 参加者登録

### 共催セミナー・昼食弁当の追加・取消・変更について

参加申込選択にて下左図のように、参加費のみを登録したとします。 登録が完了すると、マイページに下右図のように表示されます。

#### 登録画面

| 参加形態 必須            | 会員(来場参加)                                        |
|--------------------|-------------------------------------------------|
| 参加费 必須             | [会員·来場参加] 大会参加費 13,200円 ✔                       |
|                    | 会員価格でお申込みされる方は、必ず今年度入会手続きがお済みかの確認をお<br>願いいたします。 |
| 共催セミナー(1日目 11月19日) | ~                                               |
| 共催セミナー(2日目 11月20日) | · ·                                             |
| 昼食弁当(1日目 11月19日)   | ~                                               |
| 昼食弁当(2日目 11月20日)   | ·                                               |

### 登録後(マイページ)

参加選択を変更される場合は、メニュー内の「取消」より一度ご予約を取消いただき、「修正」 ボタンより再度選択をしてください。

| 1.東武 花子 様 (參加者)                    |          |    |          |
|------------------------------------|----------|----|----------|
| 參加得                                | 単価       | 数量 | 11/21    |
| 2022/11/19 [会員·来場参加] 大会参加費 13,200円 | ¥ 13,200 | 1  | ¥ 13,200 |

#### 追加のみ

追加がある場合には、〔修正〕ボタンをクリックして追加してください。

例)11/19の昼食を追加すると、マイページに下右図のように表示されます。

| 東西 化丁 恢( ② 加 日)                    |          |    | 2 PML  |
|------------------------------------|----------|----|--------|
| 参加费                                | 単価       | 数量 | 小計     |
| 2022/11/19 [会員·来場参加] 大会参加費 13 200円 | ¥ 13 200 | 1  | ¥13 20 |

| 参加费                                   | 単価       | 数量 | 小計       |
|---------------------------------------|----------|----|----------|
| 2022/11/19 [会員·来場参加] 大会参加費 13,200円    | ¥ 13,200 | 1  | ¥ 13,200 |
| 11/19 昼食弁当                            | 単価       | 数量 | 小計       |
| 2022/11/19 幕の内弁当(炊込みご飯)1,100円(お茶付・税込) | ¥1,100   | 1  | ¥ 1,10   |

#### 取 消

11/19の昼食を取消したい場合

- ① P40~42の手順で〔取消〕ボタンより取消 をしてください。
- ② 取消が完了しますと、P43のメールが届き ます。
- ③マイページの表示は下図のようなります。

| .東武 花子 様 (参加者)                     |          |    |          |
|------------------------------------|----------|----|----------|
| 参加费                                | 単価       | 数量 | 小計       |
| 2022/11/19 [会員·来場参加] 大会参加費 13,200円 | ¥ 13,200 | 1  | ¥ 13,200 |

| 変更 |  |
|----|--|
|----|--|

11/19の昼食を取消し、 11/20の昼食を予約したい場合

- ① まず、P40~42の手順で〔取消〕ボタンより取消をしてください。
- ② 取消が完了しますと、P43のメールが届き ます。
- ③ マイページの表示は下図のようなります。

| 1.東武 花子 様 (参加者)                   |          |    |    | ≸Œ |
|-----------------------------------|----------|----|----|----|
| 参加费                               | 単価       | 数量 |    | m  |
| 2022/11/19 [会員·来場参加]大会参加費 13,200円 | ¥ 13,200 | 1  | ¥C | -  |

④ その後〔修正〕ボタンをクリックし、 11/20の昼食を予約をしてください。

参加者登録が完了すると、マイページに移動します。
 メニューの〔宿泊〕ボタンをクリックしてください。

| -==K                   | ■ マイページ                         |                                                                                                    |
|------------------------|---------------------------------|----------------------------------------------------------------------------------------------------|
| <b>≜</b> トップページ        |                                 | 甲込者 東武花子 横                                                                                                    |
| *71~-3                 | お申込済の参加費が表示され                   | れています。                                                                                                    |
| 🚢 申込者情報変更              | 支払手続きは、左メニュー(<br>< メニューボタン操作説明  | の「支払」へお進みください。                                                                                                   |
| ■メールアドレス変更             | トップページ                          | トップページに移動します。                                                                                                    |
| ▶パスワード変更               | マイページ                           | このページになります。                                                                                                    |
|                        | 申込者情報変更<br>メールアドレス変更<br>パスワード変更 | 申込者情報・メールアドレス・パスワードを変更します。                                                                                       |
|                        | 宿泊                              | 宿泊予約画面に入ります。                                                                                                    |
| ※ 宿泊予約取消 · 変更          | 支払                              | 銀行振込・クレジットカードで支払ができます。<br>お支払いは <b>2022年10月27日(木)まで</b> にお支払ください。                                                |
| ※ 取消<br>⊸ 利用券・Web請求書発行 | 宿泊予約取消・変更                       | 宿泊の取消・利用者変更ができます。<br>取消換作は2022年10月20日(木)まで可能です。<br>10月20日(木)以降に取消の場合にはメニュー「お問い合わせ」にて弊社宛に<br>ご連絡ください。             |
| ■ お問い合わせ<br>■ お問い合わせ扇歴 | 取消                              | 参加費・昼食弁当の取消ができます。<br>取消換作は2022年10月20日(木)まで可能です。<br>10月20日(木)以降に取消の場合にはメニュー「お問い合わせ」にて弊社宛に<br>ご連絡ください。             |
| ■ 操作マニュアル              | 利用券・Web請求書発<br>行                | 銀行振込でお支払い方法確定済みの方は請求書が発行できます。<br>振込口座はWeb請求書に記載しております。<br>10月27日(木)よりお支払済みのご予約の利用券が出力可能となります。印刷<br>して当日必ずお持ちください |
|                        | お問い合わせ                          | 東武トップツアーズ(株) 松江支店へお問い合わせができます。                                                                                   |
|                        | 修正                              | 参加者の情報の修正ができます。                                                                                                  |
|                        | 申込内容を変更                         | iされる場合は、メニュー内の「取消」より一度ご予約を取消いただき、「修正」<br>「避殺をしてください」                                                             |

| 1.東武 花子 様 (参加者)                    |          |    | 🛛 🔀 修正   |
|------------------------------------|----------|----|----------|
| 参加药                                | 単価       | 数量 | 小計       |
| 2022/11/19 [会員·来場参加] 大会参加費 13,200円 | ¥ 13,200 | 1  | ¥ 13,200 |

2 宿泊予

宿泊予約するホテルと宿泊日をご確認の上、利用人数「1」を入力し〔申込〕ボタンをクリックしてください。

※例は、11/18~19の2泊分の予約です。

#### ■ 宿泊予約

申込者 東武 花子 様

残数をご確認ください。

一覧表からご希望の宿泊施設を遊び、ご利用日の空福に予約室数を認入して「申込」ボタンを押してください。

※答泊代金は、お1人様あたりの代金(サービス料金、税金込)で表示しております。 予約をされない場合はそのまま「戻る」ボタンを押してください。

【残数】○=残室5以上 △=残室4以下 ×=残室なし

| 施設名                 | アクセス           | 部屋タイプ | 11/18(金) | 11/19(土)                                                                                                    | 11/20(日) |
|---------------------|----------------|-------|----------|----------------------------------------------------------------------------------------------------|----------|
| 松江エクセルホテル東急         | JR松江駅より健康3分    | シングル  | 残数:0     | 徴数:0                                                                                                    | 残数:◎     |
|                     |                |       | ¥ 13,200 | ¥ 13,200                                                                                                    | ¥ 13,200 |
|                     |                |       | 1 至      | 1 室                                                                                                    | 室        |
| 「リーンリッチホテル松江駅Across | JR松江駅より進歩2分    | シングル  | 残数:0     | 残数:0                                                                                                    | 残数: 0    |
|                     |                |       | ¥ 12,000 | ¥ 12,000                                                                                                    | ¥ 12,000 |
|                     |                |       | 2        | E State State Stat | 筆        |
| グリーンリッチホテル松江駅前      | JR极江駅より後歩2分    | シングル  | 残数:0     | 残数:0                                                                                                    | 残数:0     |
|                     |                |       | ¥ 9,900  | ¥ 9,900                                                                                                    | ¥ 9,900  |
|                     |                |       | 室        | 棄                                                                                                    | Ŧ        |
| 松江アーバンホテル2号館        | JR松江駅より後歩3分    | シングル  | 残数:0     | 残数:0                                                                                                    | 残数:0     |
|                     |                |       | ¥ 8,500  | ¥ 8,500                                                                                                    | ¥ 8,500  |
|                     |                |       | ×        | ×                                                                                                    | ×        |
| 松江アーバンホテル1号館        | JR税に駅より資金3分    | シングル  | 残数: 0    | 残数:0                                                                                                    | 残数:0     |
|                     |                |       | ¥ 8,000  | ¥ 8,000                                                                                                    | ¥ 8,000  |
|                     |                |       | Ŧ        | 室                                                                                                    | Ξ        |
| ホテルルートイン松江          | JRK11 脱より彼争12分 | シングル  | 残数:0     | 贱数: o                                                                                                    | 残数:0     |
|                     |                |       | ¥ 7,800  | ¥ 7,800                                                                                                    | ¥ 7,800  |
|                     |                |       | E .      |                                                                                                    | 2        |
| 松江プラザホテル            | JR松((駅より後歩15)  | シングル  | 残数:ロ     | 徴数:の                                                                                                    | 残数: Φ    |
|                     |                |       | ¥ 7,500  | ¥7,500                                                                                                    | ¥ 7,500  |
|                     |                |       |          |                                                                                                    | -        |

戻る 申込

3

の内容を確認してください。

内容を変更する場合は、2の〔削除〕ボタンをクリックしてください。

変更がない場合は、③の利用者と宿泊者タイプを選択し、④の〔利用者確定〕ボタンをクリックしてください。

| <b>佰</b> 旧予約          | <b>N</b>                                  |   |
|-----------------------|-------------------------------------------|---|
|                       | 申込者 東武 花子                                 | 様 |
| 利用者選択欄で               | でプルダウンから利用者名を選択して「利用者確定」ボタンを押してください。      |   |
| この時点で、7               | トテルを変更したい場合は、「削除」ボタンを押してください。             |   |
|                       |                                           |   |
| 宿泊ユー <mark>ザ</mark> ー | 登録1 2 2 2 2 2 2 2 2 2 2 2 2 2 2 2 2 2 2 2 | 2 |
| 施設名                   | 松江エクセルホテル東急                               |   |
| 部屋タイプ                 | シングル                                      |   |
| 宿泊日                   | 2022/11/18 から 2泊                          |   |
| 宿泊室数                  | 1部屋                                       |   |
|                       |                                           |   |
| 利用者情報                 | 利用者選択                                     | _ |
|                       | 1部屋目                                      | _ |
|                       | 利用者 宿泊者タイプ                                |   |
|                       | 東武 花子 ✔ 大人 ✔                              |   |
|                       |                                           |   |
|                       |                                           |   |
|                       | 利用者確定 4                                   |   |
|                       |                                           |   |

4 ホテルなどを変更する場合は、1の〔削除〕ボタンをクリックしてください。 変更がない場合は、2の〔確定〕ボタンをクリックしてください。

|                       |                                                                        |                                                           |                                  | 申込者 東武 7                             | <b>花子</b> 橫 |
|-----------------------|------------------------------------------------------------------------|-----------------------------------------------------------|----------------------------------|--------------------------------------|-------------|
| 川用者選択欄<br>この時点で、フ     | でプルダウンから₹<br>ホテルを変更したい                                                 | ◎用者名を選択して「利用者確定」ボ<br>→場合は、「削除」ボタンを押してく                    | タンを押してください。<br>ださい。              |                                      |             |
| 宿泊ユー <mark>ザ</mark> ー | -<br>登録 1                                                              |                                                           |                                  | 6                                    | 3副除 1       |
| 施設名                   | 松江エクセルホ                                                                | :デル東急                                                     |                                  |                                      |             |
| 部屋タイプ                 | シングル                                                                   |                                                           |                                  |                                      |             |
| 宿泊日                   | 2022/11/18 カ                                                           | ら 2泊                                                      |                                  |                                      | 5           |
| 宿泊室数                  | 1部屋                                                                    |                                                           |                                  |                                      |             |
| 利用者情報                 | 利用者選択                                                                  |                                                           |                                  |                                      |             |
|                       |                                                                        |                                                           | 1                                |                                      |             |
|                       | 利用有                                                                    | 「佰冶有ダイノ                                                   | この度の                             | D学術集会は1操作1                           | 名の登録のた      |
|                       | 泉武 化丁                                                                  |                                                           | <u>この</u> 末冬                     | マンをクリックして                            | も反映される      |
|                       |                                                                        |                                                           |                                  | ☑ 利用者                                | 修正          |
|                       | 付加情報                                                                   |                                                           |                                  |                                      |             |
|                       | 付加情報<br>2022/11/18                                                     | この日の設定をすべての日に反映                                           |                                  |                                      |             |
|                       | 付加情報<br>2022/11/18<br>1                                                | この日の設定をすべての日に反映                                           | 単価                               | 食事                                   |             |
|                       | 付加情報<br>2022/11/18<br>1<br>室<br>目                                      | この日の設定をすべての日に反映<br>利用者<br>[大人] 東武 花子                      | 単価<br>¥ 13,200                   | <b>食事</b><br>朝食付                     |             |
|                       | 付加情報<br>2022/11/18<br>1<br>室目<br>2022/11/19                            | この日の設定をすべての日に反映<br>利用者<br>[大人] 東武 花子                      | 単価<br>¥ 13,200                   | <b>食事</b><br>朝食付                     |             |
|                       | 付加情報<br>2022/11/18<br>1<br>室目<br>2022/11/19<br>1<br>室                  | この日の設定をすべての日に反映<br>利用者<br>[大人] 東武 花子<br>利用者               | 単価<br>¥ 13,200<br>単価             | <b>食事</b><br>朝食付<br><b>食事</b>        |             |
|                       | 付加情報<br>2022/11/18<br>1<br>室<br>目<br>2022/11/19<br>1<br>室<br>目         | この日の設定をすべての日に反映<br>利用者<br>[大人] 東武 花子<br>利用者<br>[大人] 東武 花子 | 単価<br>¥ 13,200<br>単価<br>¥ 13,200 | <b>食事</b><br>朝食付<br><b>食事</b><br>朝食付 |             |
| 合計金額                  | 付加情報<br>2022/11/18<br>1<br>室目<br>2022/11/19<br>1<br>室<br>目<br>半 26,400 | この日の設定をすべての日に反映<br>利用者<br>[大人] 東武 花子<br>利用者<br>[大人] 東武 花子 | 単価<br>¥ 13,200<br>単価<br>¥ 13,200 | 食事       朝食付       食事       朝食付      |             |

#### 5

確認画面が表示されるので、入力内容を確認し〔予約確定〕ボタンをクリックしてください。

| 宿泊予約               | 申込者 <b>東武</b>          | 花子 樓     |
|--------------------|------------------------|----------|
| 泊ご利用者を確<br>東武 花子 様 | 認の上、「予約確定」ボタンを押してください。 |          |
|                    | 商泊                     | 日単価      |
| 2022/11/18         | 松江エクセルホテル東急シングル        | ¥ 13,200 |
|                    | 大人 食事:朝食付              |          |
| 2022/11/19         | 松江エクセルホテル東急 シングル       | ¥ 13,200 |
|                    | 大人 食事:朝食付              | _        |

#### 6 予約確定後に、入力いただいたメールアドレスに「予約完了のお知らせ」が送信されますので ご確認ください。

| 東武 花子 様                                                                                                    |
|----------------------------------------------------------------------------------------------------|
| ご予約有難うございます。<br>内容をご確認ください。                                                                                                    |
|                                                                                                    |
| 参加費 2022/11/19 [会員・来場参加] 大会参加費 13,200円 ¥13,200<br>宿泊 2022/11/18 松江エクセルホテル東急 シングル 大人 食事 :朝食付 ¥13,200<br>宿泊 2022/11/19 松江エクセルホテル東急 シングル 大人 食事 :朝食付 ¥13,200 |
| * * * * * * * * * * * * * * * * * * * *                                                                                                    |
| 合計額 ¥ 39,600                                                                                                    |
| このメールに心当たりのない場合はお手数ですが、<br>下記事務局までメールにてご連絡ください。                                                                                                    |
| □ □ □ □ □ □ □ □ □ □ □ □ □ □ □ □ □ □ □                                                                                                    |
|                                                                                                    |
| メールが届きましたら、「宿泊予約」完了です。<br>(宿泊日ごとに宿泊施設が異なる場合には、引き続き予約をしてください。)                                                                                            |
| 宿泊予約が終わりましたら、                                                                                                    |
| 引き続き「5.支払」(P20)に進んでください。                                                                                                    |
|                                                                                                    |
|                                                                                                    |

# 4. 宿泊 ②取消

メニューの〔宿泊予約取消・変更〕ボタンをクリックしてください。
 ※宿泊予約の取消操作は、2022年10月20日(木)まで可能です。
 ※予約変更の場合は、宿泊予約を取消してから再予約をお願いします。

| -==×                                               | ■ マイページ                         |                                                                                                    |
|----------------------------------------------------|---------------------------------|----------------------------------------------------------------------------------------------------|
| <b>≜</b> トップページ                                    |                                 | 申込者東武花子 様                                                                                                    |
| <b>⋇</b> マイページ                                     | お申込済の参加書が表示さ                    | れています。                                                                                                    |
| 申込者情報変更                                            | 支払手続きは、左メニュー<br>< メニューボタン操作説明   | の「支払」へお進みください。                                                                                                   |
| ■メールアドレス変更                                         | トップページ                          | トップページに移動します。                                                                                                    |
| 🎤 パスワード変更                                          | マイページ                           | このページになります。                                                                                                    |
| ■ 宿泊                                               | 申込者情報変更<br>メールアドレス変更<br>パスワード変更 | 申込者情報・メールアドレス・パスワードを変更します。                                                                                       |
| 😵 支払                                               | 宿泊                              | 宿泊予約画面に入ります。                                                                                                    |
| ※ 宿泊予約取消 · 変更                                      | 支払                              | 銀行振込・クレジットカードで支払ができます。<br>お支払いは <mark>2022年10月27日(木)まで</mark> にお支払ください。                                          |
| <ul> <li>▲ 取消</li> <li>● 利用券 · Web請求書発行</li> </ul> | 宿泊予約取消・変更                       | 宿泊の取消・利用者変更ができます。<br>取消操作は2022年10月20日(木)まで可能です。<br>10月20日(木)以降に取消の場合にはメニュー「お問い合わせ」にて弊社宛に<br>ご連絡ください。             |
| ■ お問い合わせ ■ お問い合わせ履歴                                | 取消                              | 参加費・昼食弁当の取消ができます。<br>取消換作は2022年10月20日(木)まで可能です。<br>10月20日(木)以降に取消の場合にはメニュー「お問い合わせ」にて弊社宛に<br>ご連絡ください。             |
| 🔁 操作マニュアル                                          |                                 | 参加費お支払い後に取り消しの場合、返金はございません。<br>                                                                                  |
|                                                    | 利用券・Web請求書発<br>行                | 銀行振込でお支払い方法確定済みの方は請求書が発行できます。<br>振込口座はWeb請求書に記載しております。<br>10月27日(木)よりお支払済みのご予約の利用券が出力可能となります。印刷<br>して当日必ずお持ちください |
|                                                    | お問い合わせ                          | 東武トップツアーズ(株) 松江支店へお問い合わせができます。                                                                                   |
|                                                    | 修正                              | 参加者の情報の修正ができます。                                                                                                  |

**▲** =

申込内容を変更される場合は、メニュー内の「取消」より一度ご予約を取消いただき、「修正」 ボタンより再度選択をしてください。

|                                          | 夢加費         |      |    |        | 単価       | 教諭 | 小計       |
|------------------------------------------|-------------|------|----|--------|----------|----|----------|
| 2022/11/19 [会員·来場参加] 大会参加賞 13,200円<br>宿泊 |             |      |    |        | ¥ 13,200 | 1  | ¥ 13,200 |
|                                          |             |      |    |        | 甲值       | 教育 | 小計       |
| 2022/11/18                               | 松江エクセルホテル東急 | シングル | 大人 | 宜事:朝宜付 | ¥ 13,200 | 1  | ¥ 13,200 |
| 2022/11/19                               | 松江エクセルホテル東急 | シングル | 大人 | 食事:副食付 | ¥ 13,200 | 1  | ¥ 13,200 |

## 4. 宿泊 ②取消

2 予約内容が表示されるので、1の取消す予約にチェックを入れて、2の〔次へ〕ボタンをクリックしてください。

| こちらか                                  | ら宿泊予約         | 申込者 <b>果武 化子</b> 様<br>約の取消、及び、宿泊施設・部屋の利用者の変更が可能です。 |
|---------------------------------------|---------------|----------------------------------------------------|
| <ul> <li>✓ 全</li> <li>予約取消</li> </ul> | て<br>取消<br>変更 | 内容                                                 |
|                                       |               | ✓ 2022/11/18 松江エクセルホテル東急 シングル ¥ 0 東武 花子            |
|                                       |               | ✓ 2022/11/19 松江エクセルホテル東急 シングル ¥0 東武花子              |
|                                       |               |                                                    |

3 確認画面が表示されるので、取消内容を確認し〔確定〕ボタンをクリックしてください。

11

|                                     |                                      |                      | 申込者東   | 武花子 様 |
|-------------------------------------|--------------------------------------|----------------------|--------|-------|
| 宿泊のご予約取消 <br>表示された <mark>取消料</mark> | こついては、取消日により取消料が<br>をご確認の上、確定を押すとご予約 | かかります。<br>Iの取消ができます。 |        |       |
| 松江エクセルホ                             | テル東急 2022/11/18 シングル ¥               | 0                    |        |       |
| 合計金額 0P                             | 3                                    |                      |        |       |
| 変更内容                                | 単価                                   | 利用者                  | 宿泊者タイプ | 食事    |
| 取消                                  | <del>13,200円</del> (取消料 0円)          | 東武 花子                | 大人     | 朝食付   |
| 松江エクセルオ                             | テル東急 2022/11/19 シングル ¥               | 0                    |        |       |
| 合計金額 0P                             | 3                                    |                      |        |       |
| 変更内容                                | 単価                                   | 利用者                  | 宿泊者タイプ | 食事    |
| 取消                                  | <del>13,200円</del> (取消料 0円)          | 東武 花子                | 大人     | 朝食付   |
|                                     |                                      |                      |        | 18    |
|                                     |                                      |                      |        |       |

## 4. 宿泊 ②取消

4 マイページの参加者情報が変更されます。

|                                    | 参加费         |      |    |     |          | 単価       | 数量      | 小計       |
|------------------------------------|-------------|------|----|-----|----------|----------|---------|----------|
|                                    | D- MH PC    |      |    |     |          |          | XABE    | 24.001   |
| 2022/11/19 [会員·来場参加] 大会参加費 13,200円 |             |      |    |     | ¥ 13,200 | 1        | ¥ 13,20 |          |
|                                    | 宿泊          |      |    |     |          | 単価       | 数量      | 小計       |
| 2022/11/18                         | 松江エクセルホテル東急 | シングル | 大人 | 食事: | 朝食付      | ¥ 13,200 | 1       | ¥ 13,200 |
| 2022/11/19                         | 松江エクヤルホテル東急 | シングル | 大人 | 食事: | 朝食付      | ¥13,200  | 1       | ¥ 13.20  |

| 東武花子様(参加者)                         |          |    |          |  |  |  |
|------------------------------------|----------|----|----------|--|--|--|
| 参加費                                | 単価       | 数量 | 小計       |  |  |  |
| 2022/11/19 [会員·来場参加] 大会参加費 13 200円 | ¥ 13 200 | 1  | ¥ 13 200 |  |  |  |

.....

5 取消が完了すると、「予約変更・取消のお知らせ」が送信されますのでご確認ください。

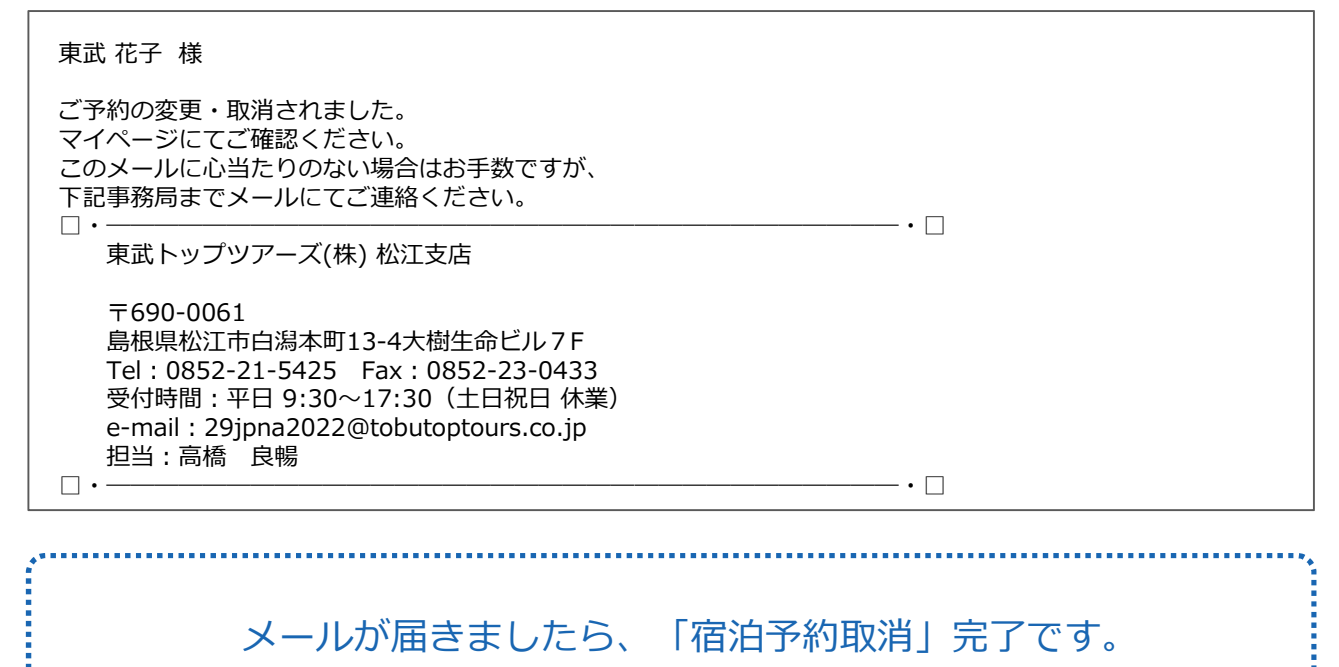

### 宿泊予約変更の場合には、再予約をお願いします。

# 5. 支払 ①支払い方法の選択

1 参加者登録が完了すると、マイページに移動します。 メニューの〔支払〕ボタンをクリックしてください。

| -==×                   | ■ マイページ                         |                                                                                                    |
|------------------------|---------------------------------|----------------------------------------------------------------------------------------------------|
| <b>▲</b> トップページ        |                                 | 申込者 東武花子 様                                                                                                    |
| *71ページ                 | お申込済の参加費が表示され<br>支払手続きは、左メニューの  | れています。<br>の「支払」へお進みください。                                                                                                    |
| 🚔 申込者情報変更              | < メニューボタン操作説明                   | >                                                                                                    |
| ◎ メールアドレス変更            | トップページ                          | トップページに移動します。                                                                                                    |
| ♪パスワード変更               | マイページ                           | このページになります。                                                                                                    |
| ■ 宿泊                   | 申込者情報変更<br>メールアドレス変更<br>パスワード変更 | 申込者情報・メールアドレス・パスワードを変更します。                                                                                                    |
| ¥支払                    | 宿泊                              | 宿泊予約画面に入ります。                                                                                                    |
| ※ 宿泊予約取消 · 変更          | 支払                              | 銀行振込・クレジットカードで支払ができます。<br>お支払いは <b>2022年10月27日(木)まで</b> にお支払ください。                                                                   |
| ※ 取消<br>⊸ 利用券・Web請求書発行 | 宿泊予約取消・変更                       | 宿泊の取消・利用者変更ができます。<br>取消操作は2022年10月20日(木)まで可能です。<br>10月20日(木)以降に取消の場合にはメニュー「お問い合わせ」にて弊社宛に<br>ご連絡ください。                                |
| ■ お問い合わせ ■ お問い合わせ履歴    | 取消                              | 参加費・昼食弁当の取消ができます。<br>取消操作は2022年10月20日(木)まで可能です。<br>10月20日(木)以降に取消の場合にはメニュー「お問い合わせ」にて弊社宛に<br>ご連絡ください。<br>参加費お支払い後に取り消しの場合、该会はございません。 |
| ▶ 操作マニュアル              | 利用券・Web請求書発<br>行                | 銀行振込でお支払い方法確定済みの方は請求書が発行できます。<br>振込口座はWeb請求書に記載しております。<br>10月27日(木)よりお支払済みのご予約の利用券が出力可能となります。印刷<br>して当日必ずお持ちください                    |
|                        | お問い合わせ                          | 東武トップツアーズ(株) 松江支店へお問い合わせができます。                                                                                                    |
|                        | 修正                              | 参加者の情報の修正ができます。                                                                                                    |
|                        | 申込内容を変更<br>ボタンより再度              | される場合は、メニュー内の「取消」より一度ご予約を取消いただき、「修正」<br>選択をしてください。                                                                                  |

| 1.東武 花子 様 (参加者)                    |          |    |          |  |  |
|------------------------------------|----------|----|----------|--|--|
| 参加资                                | 単価       | 数量 | 小計       |  |  |
| 2022/11/19 [会員·来場参加] 大会参加費 13,200円 | ¥ 13,200 | 1  | ¥ 13,200 |  |  |

### 5. 支払 ①支払い方法の選択

2 ①のお支払いする項目にチェックを入れて、2の〔支払〕ボタンをクリックしてください。

| i在の申込・支払状況を表示して                    | こいます。                               |                    |       |                             |  |
|------------------------------------|-------------------------------------|--------------------|-------|-----------------------------|--|
| 支払いする場合は、今回お支払<br>(既にお支払い方法を確定してい  | いをする項目にチェックを入れて<br>いる項目は「支払選択済」と表示し | 、「お支払」を<br>/ています。) | を押して。 | ください。                       |  |
| 私方法を銀行振込で確定した予                     | 移項目について、Web請求書を発                    | 行することがで            | できます。 |                             |  |
| 支払履歴                               |                                     |                    |       |                             |  |
| 申込金額合計                             | ¥ 13,200                            |                    |       |                             |  |
| 既支払総額合計                            | ¥0                                  |                    |       |                             |  |
| 未払額総合計                             | ¥ 13,200                            |                    |       |                             |  |
|                                    |                                     |                    | 全7    | □支払をする 🔽                    |  |
| 東武 花子 様                            |                                     | HACE               | 数量    | 小計                          |  |
| 東武 花子 様<br>参                       | 加费                                  | 単個                 |       | 1 compromision and a second |  |
| 東武 花子 様<br>参<br>2022/11/19 [会員・来場参 | 加費<br>参加] 大会参加費 13,200円             | 单面<br>¥ 13,200     | 1     | ¥ 13,200                    |  |

### 請求書を分けたい場合

3

1枚目の請求書に記載する項目にチェックを入れて請求書を発行してください。
 その後、2枚目の請求書に記載する項目にチェックを入れて請求書を発行してください。

※請求書の宛名はそれぞれ編集して作成いただけます。(P24~25参照) ※お支払いは請求書ごとに行ってください。

| 東武花子様 全て支払をする ☑                                                              |                      |         |                    | 東武 花子 様                                   | 全て支払をする 🗹 |    |          |           |
|------------------------------------------------------------------------------|----------------------|---------|--------------------|-------------------------------------------|-----------|----|----------|-----------|
| 参加费                                                                          | 単価                   | 数量      | 小計                 | 参加费                                       | 単価        | 数里 | 小計       |           |
| 2022/11/19 [会員·来場参加] 大会参加費 13,200円<br>宿泊                                     | ¥13,200<br>単価        | 1<br>数量 | ¥ 13,20<br>小計      | 2022/11/19 [会員·来場参加] 大会参加費 13,200円        | ¥ 13,200  | 1  | ¥ 13,200 | 支払選択<br>済 |
| 022/11/18 松江エクセルホテル東急 シングル 大人 食事 朝食付                                         | ¥ 13,200             | 1       | ¥ 13,20            | 宿泊                                        | 単価        | 数重 | 小計       |           |
| 022/11/19 松江エクセルホテル東急 シングル 大人 食事 朝食付<br>022/11/20 松江エクセルホテル東急 シングル 大人 食事 朝食付 | ¥ 13,200<br>¥ 13,200 | 1       | ¥ 13,20<br>¥ 13,20 | 2022/11/18 松江エクセルホテル東急 シングル 大人 食事:朝<br>食付 | ¥ 13,200  | 1  | ¥13,200  | 支払選択<br>済 |
| +41                                                                          |                      |         |                    | 2022/11/19 松江エクセルホテル東急 シングル 大人 食事:朝<br>食付 | ¥13,200   | 1  | ¥ 13,200 | 支払選択<br>済 |
|                                                                              |                      |         |                    | 2022/11/20 松江エクセルホテル東急 シングル 大し 食事 朝       | ¥ 13,200  | 1  | ¥13,200  |           |

支払方法選択画面に移動します。 銀行振込またはクレジットカードが選択できます。

- 銀行振込(P22~26参照)
   ※銀行振込で確定した予約項目について、WEB請求書を発行してください。
- クレジットカード(P27~29参照)
   ※クレジットカードは、支払確定時に即時決済となるため、WEB請求書の発行は致しません。

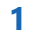

注意事項を確認し、〔銀行指定口座振込〕ボタンをクリックしてください。

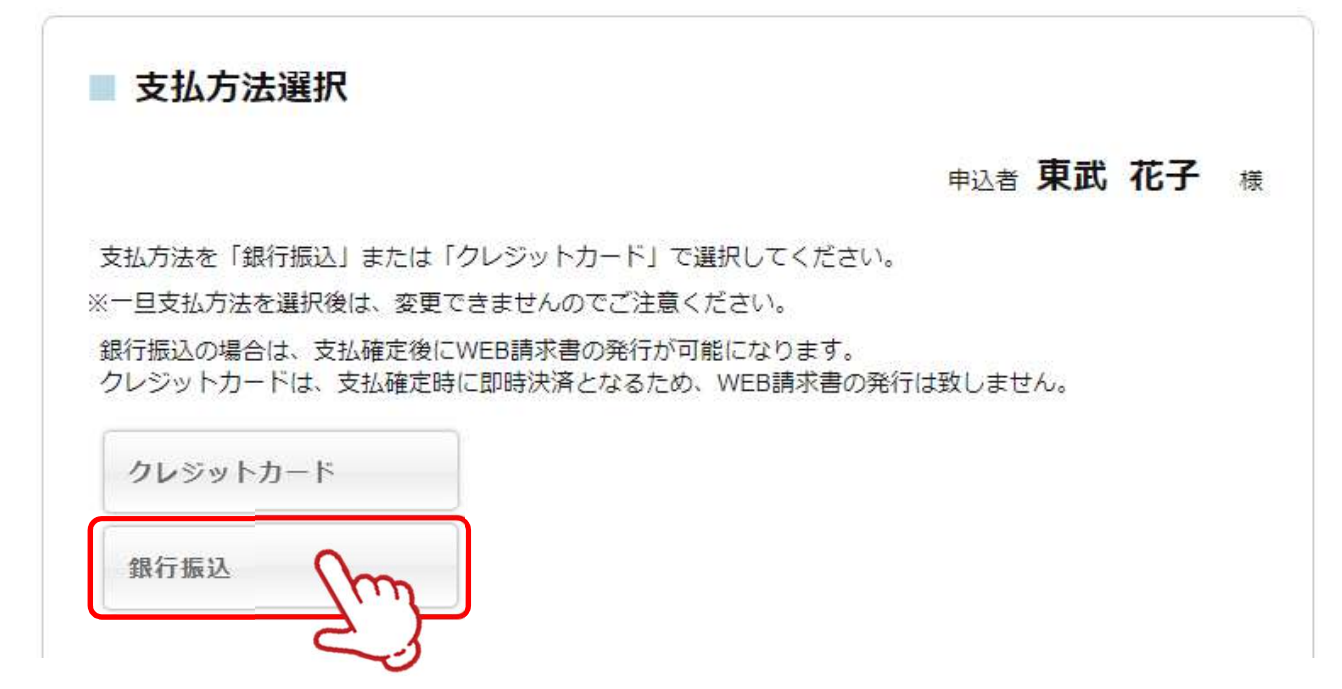

2

内容を確認し、〔支払〕ボタンをクリックしてください。

| 支払             | 内容確認                                   |                          |          |    |          |
|----------------|----------------------------------------|--------------------------|----------|----|----------|
|                |                                        |                          | 申込者      | 東武 | 花子。      |
| 今回のお支<br>「支払」ボ | 払い内容をご確認の上、「支払」ボタ<br>タンを押しますと、支払方法を「銀行 | ンを押してください。<br>振込」に確定します。 |          |    |          |
| ※お振込に関         | 間する手数料等は、お客様のご負担です                     | ら願い申し上げます。               |          |    |          |
| 東武 花子          | 様                                      |                          |          |    |          |
|                | 参加費                                    | 税区分                      | 単価       | 数量 | 小計       |
| 2022/11/19     | [会員·来場参加] 大会参加費 13,200円                | 課税(10%)                  | ¥ 13,200 | 1  | ¥ 13,200 |
|                | â                                      | t                        | -is      |    | ¥ 13,200 |
|                |                                        |                          |          |    |          |
| 今回支払           | る計                                     |                          |          |    | ¥ 13,200 |
|                |                                        |                          |          |    |          |
|                | 支払期限日                                  | 2022:                    | 年10月27日  |    |          |
|                |                                        |                          |          |    |          |
|                | 戻る                                     | 支払                       | m        |    |          |
|                |                                        |                          | 27       |    |          |
|                |                                        |                          | -0       |    |          |

#### 3 銀行振込が確定されると、「支払方法確定のお知らせ」が送信されますのでご確認ください。

#### 東武 花子 様

支払方法が選択されました。 本メールは請求書ではございません。 ご確認の上、必ず請求書を出力してください。 振込口座、振込金額は出力いただく請求書に記載されておりますので、ご確認ください。 支払期限:10月27日(木曜日)までにお手続きをお済ませください。 請求書ごとに振込口座番号が異なりますので、振込人名義は参加者名、法人名など任意で 結構です。 尚、振込口座番号は参加者専用となりますので、他の参加者との合算でのお振込みは ご遠慮お願い申し上げます。 このメールに心当たりのない場合はお手数ですが、 下記事務局までメールにてご連絡ください。 • — • 🗆 東武トップツアーズ(株) 松江支店 〒690-0061 島根県松江市白潟本町13-4大樹生命ビル7F Tel: 0852-21-5425 Fax: 0852-23-0433 受付時間:平日 9:30~17:30(土日祝日 休業) e-mail: 29jpna2022@tobutoptours.co.jp 担当:高橋 良暢 • - • 🗆

### 銀行振込の場合、請求書の出力が必要です。

.....

4 1の〔請求書〕ボタンをクリックしてください。

※2の〔印刷する〕ボタンで印刷できるのは、振込先などの情報のみとなります。 ※別画面から請求書を発行する場合には、3の〔Web請求書発行〕ボタンからお願いします。

| -ב= <b>X</b>    | ■ 支払                       |                                           |           |          |    |          |
|-----------------|----------------------------|-------------------------------------------|-----------|----------|----|----------|
| <b>≜</b> トップページ |                            |                                           |           | 申込者      | 東武 | 花子様      |
| * <b>マ</b> イページ | 今回のお支払い情報を登録しました           | 0                                         |           |          |    |          |
| 🔓 申込者情報変更       | ※お振込に関する手数料等は、お客様          | 様のご負担でお願い申                                | し上げます。    |          |    |          |
| 100 メールアドレス変更   | <b>2</b> E                 | 同する                                       | 請求書       |          | 1  |          |
| ▶パスワード変更        | まやコード                      |                                           | 11        | Tw       | 5  |          |
| ■ 宿泊            |                            |                                           | 11        | ~        | 3  |          |
| ❤支払             | 振込先                        | みずほ銀行 東武支店<br>当座 口座番号 13787<br>東武トップツアーズ株 | 24<br>式会社 |          |    |          |
| ※宿泊予約取消・変更      | 東武 花子 様                    |                                           |           |          |    |          |
| 😵 取消            | 参加费                        |                                           | 税区分       | 単価       | 数量 | 小計       |
|                 | 2022/11/19 [会員·来場参加] 大会参加] | 遺 13,200円                                 | 課税(10%)   | ¥ 13,200 | 1  | ¥ 13,200 |
|                 |                            | at                                        |           |          |    | ¥ 13,200 |
| ◎お問い合わせ         |                            |                                           |           |          |    |          |
| お問い合わせ履歴        | 今回支払合計                     |                                           |           |          |    | ¥ 13,200 |
|                 | 支払期限日                      |                                           | 2022年1    | 0月27日    |    |          |
| ■操作マニュアル ※準備中   |                            |                                           |           |          |    | 1        |

5

1の枠内に請求書に記載する情報を入力してください。(枠内の情報は変更可能)2の〔確認〕ボタンをクリックしてください。

| メニュー<br>▲ トップページ<br>※ マイページ<br>▲ 申込者情報変更      | <ul> <li>WEB調</li> <li>下部の「確認<br/>請求書宛名を</li> <li>※「確認」ポ<br/>ージから請?</li> </ul> | 青求書発行<br>とを押すと、請求書発行内容研<br>変更したい場合は、宛先欄を、<br>タンが表示されない方は、メニ<br>衆書をお出しください。 | 確認画面になり<br>上書きで記入し<br>ユー「支払」。 | ります。<br>た上で、「確認」:<br>より <u>支払方法を「鎌</u> | 申込者<br><b>9</b><br>を押してくだ<br><del>「行振込」で通</del> | 更武<br>さい。<br>訳後、 | <b>花子</b> 様<br>こちらのペ |
|-----------------------------------------------|--------------------------------------------------------------------------------|----------------------------------------------------------------------------|-------------------------------|----------------------------------------|-------------------------------------------------|------------------|----------------------|
| 11 メールアドレス変更                                  | 請求コード                                                                          | 11                                                                         |                               |                                        |                                                 |                  |                      |
| <ul> <li>バスワード変更</li> <li>宿泊</li> </ul>       | 宛先                                                                             | 〒160-0023<br>東京都新宿区西新宿1-1-1<br>医療法人○○会 ○○病院                                | 変更                            | 可能                                     |                                                 |                  |                      |
| <ul> <li>♥ 支払</li> <li>※ 宿泊予約取消・変更</li> </ul> |                                                                                | 東武 花子 様                                                                    |                               |                                        |                                                 |                  |                      |
|                                               | 利用日                                                                            | 摘要                                                                         |                               | 税区分                                    | 単価                                              | 数量               | 金額                   |
| ◎取消                                           | 2022/11/19                                                                     | [会員·来場参加] 大会参加費                                                            | 13,200円                       | 課税(10%)                                | ¥ 13,200                                        | 1                | ¥ 13,200             |
| -<br>計利用券・Web請求書発行                            |                                                                                |                                                                            | 合計                            |                                        |                                                 |                  | ¥ 13,200             |
| ■ お問い合わせ<br>■ お問い合わせ履歴<br>■ お問い合わせ履歴          |                                                                                |                                                                            | 戻る                            |                                        |                                                 | (                | 確認 2                 |

6

#### 内容を確認し、〔請求書発行〕ボタンをクリックしてください。

| ¥=ュ−<br>♠ トップページ<br>₩ マイページ                                                              | <ul> <li>WEB部</li> <li>下記内容をご<br/>宛先表記を変<br/>「遠で男交行」</li> </ul> | 時求書発行<br>確認下さい。<br>更する場合は、「戻る」を押してくださ                                                                                                  | でい。<br>おまをDDEでおがたいたり              | 申込者 夏       | 「「「」」 「「」」 「」 「」 「」 「」 「」 「」 「」 「」 「」 「」 | 花子 樣           |
|------------------------------------------------------------------------------------------|-----------------------------------------------------------------|----------------------------------------------------------------------------------------------------|-----------------------------------|-------------|------------------------------------------|----------------|
| <ul> <li>▲ 申込者情報変更</li> <li>■ メールアドレス変更</li> <li>              /(スワード変更      </li> </ul> | 「調水香先行」<br>請求コード<br>宛先                                          | <ul> <li>11/シノを持りて、この内谷でWED調約</li> <li>11</li> <li>〒160-0023</li> <li>東京都新宿区西新宿1-1-1</li> <li>医療法人co会 co病院</li> <li>東武 花子 様</li> </ul> | <pre>&lt;= 2PUP C34130 //20</pre> |             |                                          |                |
| ■ 宿泊                                                                                     | 利用日                                                             | 摘要<br>[今月,並得参加 十个参加要 13,200日                                                                                                    | 税区分                               | 単価 × 13 200 | 数里                                       | 金額<br>× 13 200 |
| ♥ ☆1Δ ※ 宿泊予約取消・変更                                                                        |                                                                 | [148 36%204] 7.1.2041. 10,5001.<br>合計                                                                                                  | 8836 (10.07                       | + 10,200    |                                          | ¥ 13,200       |
| ▼取消<br>売利用券・Web請求書発行                                                                     |                                                                 | 戻る                                                                                                    | 請求書発行                             | 2m          | }                                        |                |

### 7 請求書のPDFが作成されます。

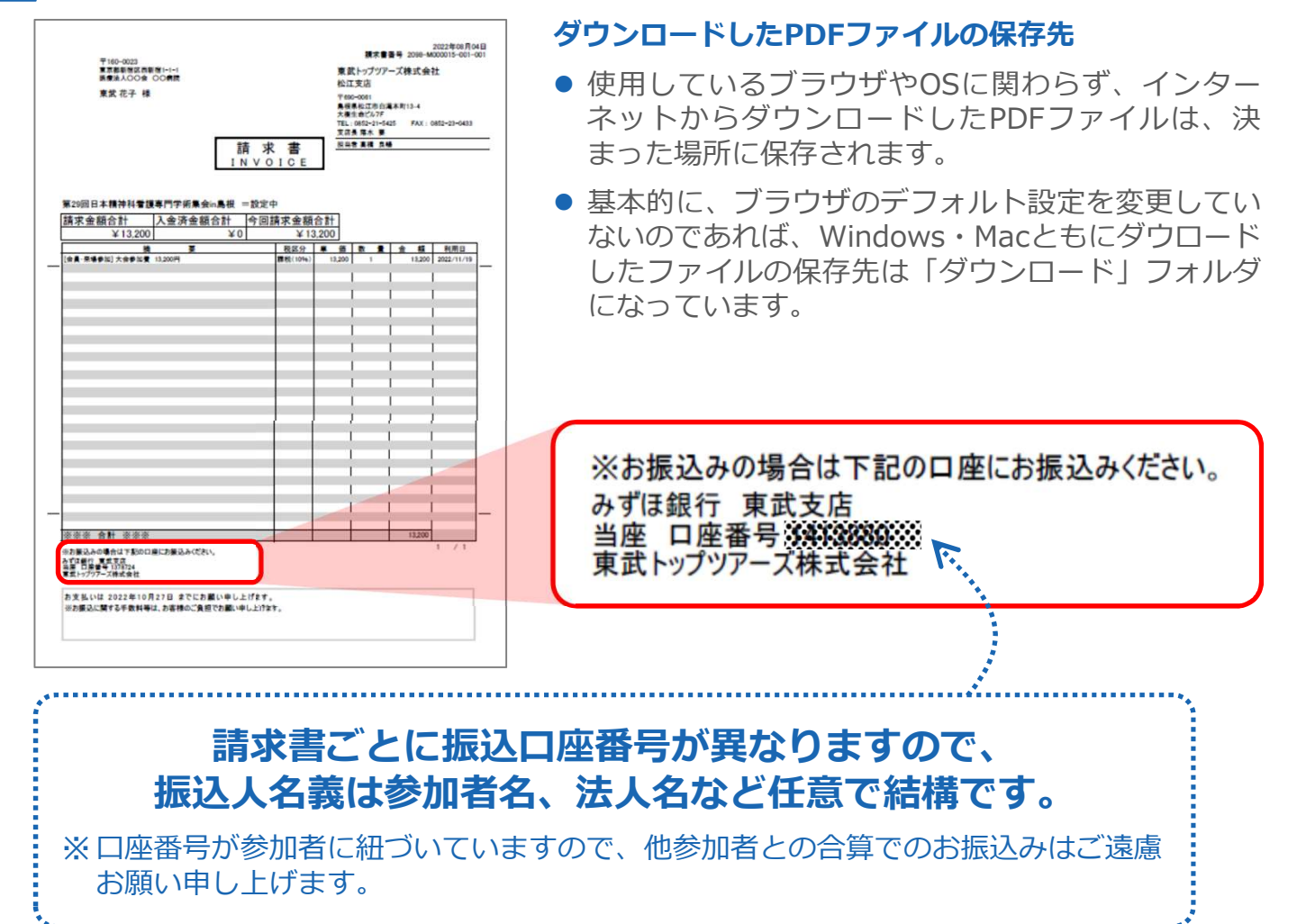

入金の確認が完了すると、「入金完了のお知らせ」が送信されますのでご確認ください。
 ※銀行振込の場合、入金確認に2営業日いただいております。

#### 東武 花子 様

8

この度は費用をお振込みをいただきありがとうございました。 入金の確認が完了いたしました。

入金状況は、お申込サイトにログインし、マイページの「支払」から ご確認ができます。 https://sec.tobutoptours.co.jp/web/evt/29jpna/

このメールに心当たりのない場合はお手数ですが、 下記までメールにてご連絡ください。

東武トップツアーズ(株) 松江支店

〒690-0061 島根県松江市白潟本町13-4大樹生命ビル7F Tel:0852-21-5425 Fax:0852-23-0433 受付時間:平日 9:30~17:30(土日祝日 休業) e-mail:29jpna2022@tobutoptours.co.jp 担当:高橋 良暢

----• 🗆

-•□

## 5. 支払 ③クレジットカード払い

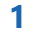

注意事項を確認し、〔クレジットカード〕ボタンをクリックしてください。

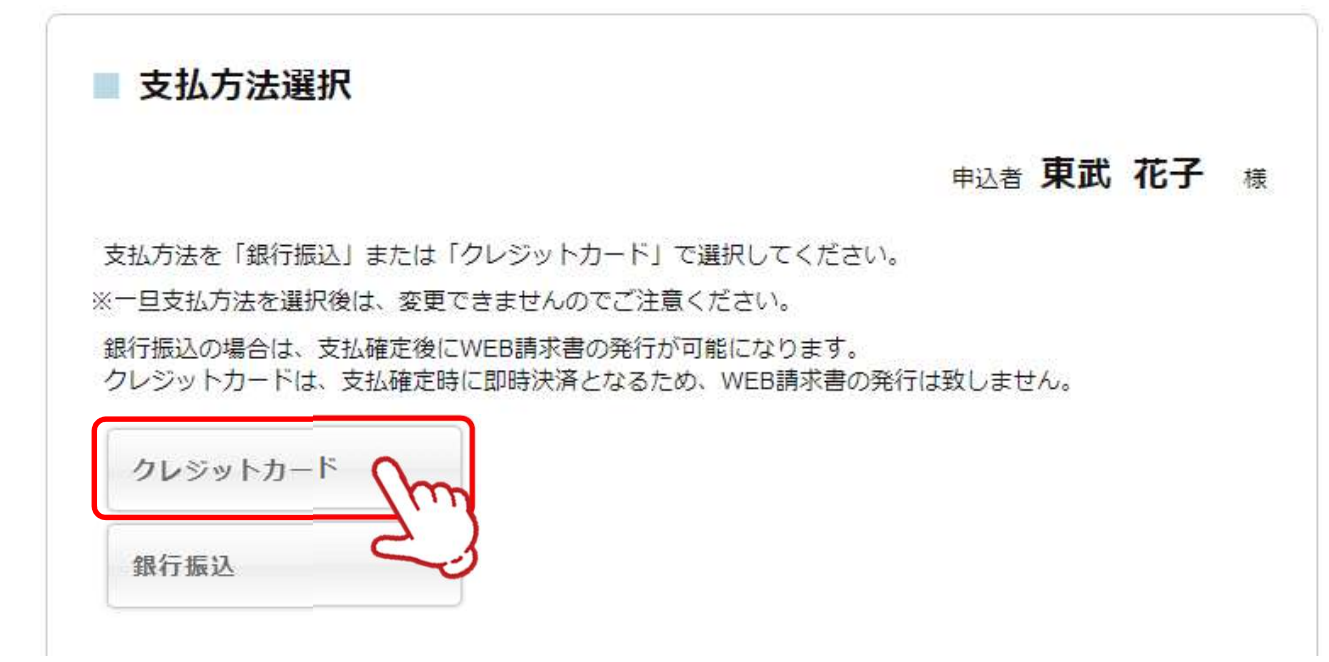

2 内容を確認し、〔次へ〕ボタンをクリックしてください。

### 支払内容確認

### 申込者 東武花子 様

今回クレジットカードでお支払する明細を表示しています。 よろしければ「次へ」ボタン、変更する場合は「戻る」ボタンをクリックしてください。

| 参加费                                | 税区分     | 単価       | 数量 | 小計       |
|------------------------------------|---------|----------|----|----------|
| 2022/11/19 [会員·来場参加] 大会参加費 13,200円 | 課税(10%) | ¥ 13,200 | 1  | ¥ 13,200 |
| 合計                                 |         |          |    | ¥13,200  |

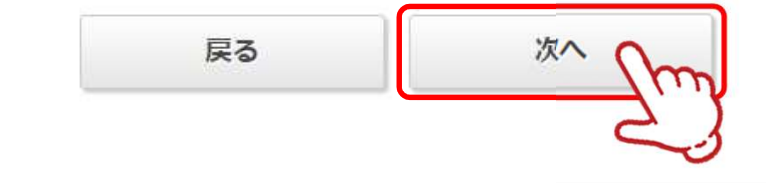

# 5. 支払 ③クレジットカード払い

3 クレジット規約を確認し、〔次へ〕ボタンをクリックしてください。

| _                                                                             |                                                                                                    |
|-------------------------------------------------------------------------------|----------------------------------------------------------------------------------------------------|
|                                                                               | 【注意事項】                                                                                                    |
| <ul> <li>これより先は、<br/>号、有効期限</li> </ul>                                        | クレジットカード会社側の決済サイトに接続され、本受付サイトでは、セキュリティ確保の為、お客様のカード番<br>事は一切保持されません。                                                                                                    |
| <ul> <li>今回選択した<br/>1まとめのグリ</li> </ul>                                        | 費用の決済は、1まとめのグループとして決済が処理されます。<br>ープとして決済した全額の一部を返金(返品)する事はでまません。                                                                                                    |
| 一部返金(返品                                                                       | ークとして <del>スパレル主張の「おん医血」を加入する手はときませれ。</del><br>)の場合は、1まとめにされたグループ全てを返金(返品)し、残額を再度決済してください。                                                                                                    |
|                                                                               |                                                                                                    |
| <ul> <li>1まとめのグル<br/>目が一部です。</li> </ul>                                       | ーブとして決済した項目の中に、取消料対象となる日となる等でインターネット上での取消操作が不可となった項<br>5.5.4.5 インターネット上での取消はできません。                                                                                                    |
| <ul> <li>1まとめのグ川</li> <li>目が一部でも<br/>インターネッ<br/>物をやざわて、</li> </ul>            | ーブとして決済した項目の中に、取消料対象となる日となる等でインターネット上での取消操作が不可となった項<br>ある場合、インターネット上での取消はできません。<br>ト上での取消不可になった場合で取消を希望される場合は、書面にて下記東武トップツアーズ担当支店へ取消のご達                                                                                                    |
| <ul> <li>1まとめのグ川</li> <li>目が一部でもが</li> <li>インターネック</li> <li>検えやざらて</li> </ul> | ーブとして決済した項目の中に、取消料対象となる日となる等でインターネット上での取消操作が不可となった項<br>ある場合、インターネット上での取消はできません。<br>ト上での取消不可になった場合で取消を希望される場合は、書面にて下記東武トップツアーズ担当支店へ取消のご達<br>***                                                                                                    |
| 1まとめのグル<br>目が一部でも。<br>インターネッ<br>せただわて                                         | ノーブとして決済した項目の中に、取消料対象となる日となる等でインターネット上での取消操作が不可となった項<br>ある場合、インターネット上での取消はできません。<br>ト上での取消不可になった場合で取消を希望される場合は、書面にて下記東武トップツアーズ担当支店へ取消のご達<br>キロ<br>[クレジット決済が完了しました]とメッセージが出るまでプラウザを閉じないよう、ご注意ください。<br>途中でブラウザを閉じてしまいますと、お手続きができなくなります。<br>アメートをはってたちい。 |

4 クレジットカードの情報を入力し、〔決済実行〕ボタンをクリックしてください。

#### 今回支払内容

| 大会名                           | 第29回日本精神科看護專門学術集会in島根 = 設定中                                                                                            |
|-------------------------------|----------------------------------------------------------------------------------------------------|
| 決済金額(税込)                      | ¥13,200                                                                                                    |
| 川用するクレジッ                      | トカードの情報を下記のフォームに入力してください                                                                                               |
| カード会社                         | ○ Visa ○ MasterCard ○ JCB ○ American Express ○ DinersClub                                                              |
| カード番号                         |                                                                                                    |
| セキュリティコー                      | ド<br>(カード変面の署名欄などに記載されている3桁または4桁の数字を入力してください)                                                                          |
| 有効期限                          | ▶ 月/ ▶ 年                                                                                                    |
| 3Dセキ:<br>クレジッ<br>ください<br>※パスワ | ュア対応のクレジットカードをご利用されるお客様へ<br>ハート決済完了前に3Dセキュア(本人認証)画面が表示されます。カード会社に登録したパスワードをご用意<br>ハ。<br>コードがご不明の場合はカード会社へ直接お問い合わせください。 |
|                               | 決済実行                                                                                                    |

-)

### 5. 支払 ③クレジットカード払い

5 決済後、確認のメールが届きます。

東武 花子 様 クレジット決済が完了しました。 決済内容をご確認ください。 \_\_\_\_\_ :東武 花子 様 お名前 受付日時 :xxxx年xx月xx日xx時xx分xx秒 取扱支店 : xxxxxxxxxxx 注文No : XXXXXXXXXXX 決済金額 : ¥ xxxxxxxxxx 決済方法 :一括払い ご請求内容 \_\_\_\_\_\_ 参加者1 東武 花子 様 \_\_\_\_\_ 参加費 [会員・来場参加] 大会参加費 ¥13,200 合計額 ¥13,200 合計額 ¥13,200 「参加証」・「領収書」・「プログラム抄録集」は 11月上旬に発送を予定しています。 このメールに心当たりのない場合はお手数ですが、 下記事務局までメールにてご連絡ください。 - • 🗆 • • 東武トップツアーズ(株) 松江支店 〒690-0061 島根県松江市白潟本町13-4大樹生命ビル7F Tel: 0852-21-5425 Fax: 0852-23-0433 受付時間:平日 9:30~17:30 (土日祝日 休業) e-mail: 29jpna2022@tobutoptours.co.jp 担当:高橋 良暢 • -— • 🗆

# 6.利用券の発行

メニューの〔利用券・Web請求書発行〕ボタンをクリックしてください。
 ※利用券は10月27日以降、支払い確認後に発行できます。
 ※銀行振込の場合、入金確認に2営業日いただいております。

| -==×                 | -                               |                                                                                                    |
|----------------------|---------------------------------|----------------------------------------------------------------------------------------------------|
| トップページ               | マイベージ                           |                                                                                                    |
|                      |                                 | 甲込者 東武 花子 #                                                                                                    |
| *マイページ               | お申込済の参加書が表示さ                    | れています。                                                                                                    |
|                      | 支払手続きは、左メニュー                    | の「支払」へお進みください。                                                                                                   |
| ▲ 申込者情報変更            | < メニューボタン操作説明                   | 1>                                                                                                    |
| ■メールアドレス変更           | トップページ                          | トップページに移動します。                                                                                                    |
| ▶ パスワード変更            | マイページ                           | このページになります。                                                                                                    |
| ■ 宿泊                 | 申込者情報変更<br>メールアドレス変更<br>パスワード変更 | 申込者情報・メールアドレス・パスワードを変更します。                                                                                       |
| ▶ 支払                 | 宿泊                              | 宿泊予約画面に入ります。                                                                                                    |
| × 宿泊予約取消·変更          | 支払                              | 銀行振込・クレジットカードで支払ができます。<br>お支払いは <mark>2022年10月27日(木)まで</mark> にお支払ください。                                          |
| ■取消<br>:利用券・Web請求書発行 | 宿泊予約取消・変更                       | 宿泊の取消・利用者変更ができます。<br>取消操作は2022年10月20日(木)まで可能です。<br>10月20日(木)以降に取消の場合にはメニュー「お問い合わせ」にて弊社宛に<br>ご連絡ください。             |
| お問い合わせ<br>お問い合わせ履歴   | 取消                              | 参加費・居食弁当の取消ができます。<br>取消操作は2022年10月20日(木)まで可能です。<br>10月20日(木)以隆に取消の場合にはメニュー「お問い合わせ」にて弊社宛に<br>ご連絡ください。             |
| 操作マニュアル              |                                 | 参加費お支払い後に取り消しの場合、返金はごさいません。                                                                                      |
|                      | 利用券・Web請求書発<br>行                | 銀行振込でお支払い方法確定済みの方は請求書が発行できます。<br>振込口座はWeb請求書に記載しております。<br>10月27日(木)よりお支払済みのご予約の利用券が出力可能となります。印刷<br>して当日必ずお持ちください |
|                      | お問い合わせ                          | 東武トップツアーズ(株) 松江支店へお問い合わせができます。                                                                                   |
|                      | 修正                              | 参加者の情報の修正ができます。                                                                                                  |
|                      | 申込内容を変更<br>ポタンより再度              | [される場合は、メニュー内の「取消」より一度ご予約を取消いただき、「修正」<br>[選択をしてください。                                                             |
|                      | 1.東武 花子 様 (参加者)                 | 🧊 修正                                                                                                    |

|            | 参加资                     | 単価       | 数量 | 小計       |
|------------|-------------------------|----------|----|----------|
| 2022/11/19 | [会員·来場参加] 大会参加費 13.200円 | ¥ 13.200 | 1  | ¥ 13.200 |

# 6.利用券の発行

2 注意事項を確認し、〔利用券発行〕ボタンをクリックしてください。

| メニューの「支払」で支払方法を銀行振込で確定した予約項目について<br>書を発行することができます。<br>※支払選択を確定した後の、支払内容の変更はできません。その為、ま<br>面側での請求書記載の支払内容も変更できませんのでご注意ください。 |
|----------------------------------------------------------------------------------------------------|

3 ①の利用券の種類にチェックを入れて、2の〔ダウンロード〕ボタンをクリックしてください。

| 中込者 <b>東武 花子</b> 様<br>出力する利用券の種類にチェックをいれて、「ダウンロード」を押してください。                                                      | ■ 利用券発行      |                            |                               |                  |
|----------------------------------------------------------------------------------------------------|--------------|----------------------------|-------------------------------|------------------|
| 出力する利用券の種類にチェックをいれて、「ダウンロード」を押してください。<br>全て選択する<br>②<br>予約項目グループ<br>参加費<br>②<br>又<br>ダウンロード<br>2<br>、<br>2       |              |                            | 申                             | 运者 <b>東武花子</b> 様 |
| 全て選択する ♥<br>予約項目グループ<br>参加費<br>♥<br>ダウンロード<br>2<br>・<br>・<br>・<br>・<br>・<br>・<br>・<br>・<br>・<br>・<br>・<br>・<br>・ | 出力する利用券の種類にう | - <sub>エッ</sub> クをいれて、「ダウン | ン <mark>ロード」を押してくださ</mark> い。 |                  |
| 予約項目グループ<br>参加費 反る ダウンロード 2                                                                                      |              |                            |                               | 全て選択する 🔽         |
| 参加費                                                                                                    |              | 予約項目グループ                   |                               |                  |
| 戻る ダウンロード 2                                                                                                    |              | 参加費                        |                               |                  |
|                                                                                                    |              | 戻る                         | ダウンロード                        | 2                |

# 6.利用券の発行

4 利用券のPDFが作成されます。

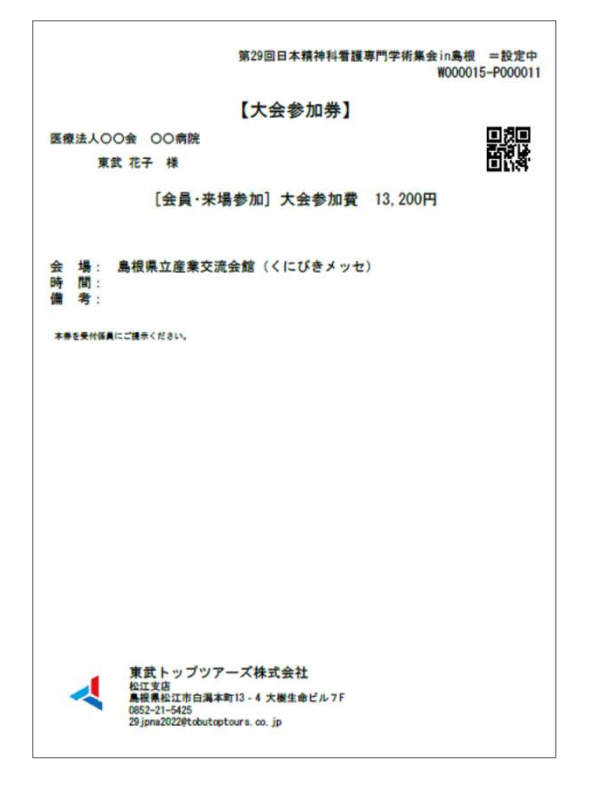

### ダウンロードしたPDFファイルの保存先

- 使用しているブラウザやOSに関わらず、インター ネットからダウンロードしたPDFファイルは、決 まった場所に保存されます。
- 基本的に、ブラウザのデフォルト設定を変更してい ないのであれば、Windows・Macともにダウロード したファイルの保存先は「ダウンロード」フォルダ になっています。

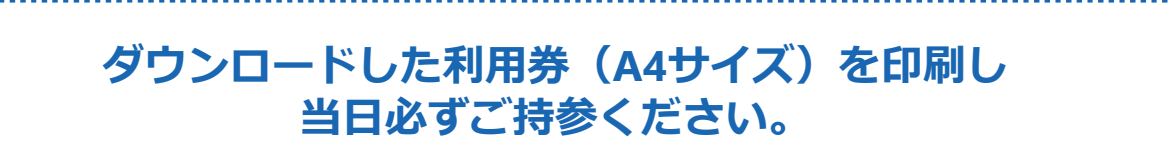

メニューの〔申込者情報変更〕ボタンをクリックして修正してください。

| -==×                   | ■ マイページ                         |                                                                                                    |
|------------------------|---------------------------------|----------------------------------------------------------------------------------------------------|
| <b>▲</b> トップページ        |                                 | 申込者 東武花子 爆                                                                                                    |
| <b>*</b> マイページ         | お申込済の参加書が表示され                   | れています。                                                                                                    |
|                        | 支払手続きは、左メニューの                   | の「支払」へお進みください。                                                                                                   |
| ○甲込省情報変更               | < メニューボタン操作説明                   | >                                                                                                    |
| ■メールアドレス変更             | トップページ                          | トップページに移動します。                                                                                                    |
| ▶パスワード変更               | マイページ                           | このページになります。                                                                                                    |
| ■ 宿泊                   | 申込者情報変更<br>メールアドレス変更<br>パスワード変更 | 申込者情報・メールアドレス・パスワードを変更します。                                                                                       |
| ♥ 支払                   | 宿泊                              | 宿泊予約画面に入ります。                                                                                                    |
| ▼ 宿泊予約取消 · 変更          | 支払                              | 銀行振込・クレジットカードで支払ができます。<br>お支払いは <b>2022年10月27日(木)まで</b> にお支払ください。                                                |
| ▼ 取消<br>壱 利用券・Web請求書発行 | 宿泊予約取消・変更                       | 宿泊の取消・利用者変更ができます。<br>取消操作は2022年10月20日(木)まで可能です。<br>10月20日(木)以降に取消の場合にはメニュー「お問い合わせ」にて弊社宛に<br>ご連絡ください。             |
| ■ お問い合わせ<br>■ お問い合わせ履歴 | 取消                              | 参加費・昼食弁当の取消ができます。<br>取消操作は2022年10月20日(木)まで可能です。<br>10月20日(木)以降に取消の場合にはメニュー「お問い合わせ」にて弊社宛に<br>ご連絡ください。             |
| 🔁 操作マニュアル              | •                               | 参加費お文払い後に取り消しの場合、返金はこさいません。<br>                                                                                  |
|                        | 利用券・Web請求書発<br>行                | 銀行振込でお支払い方法確定済みの方は請求書が発行できます。<br>振込口座はWeb請求書に記載しております。<br>10月27日(木)よりお支払済みのご予約の利用券が出力可能となります。印刷<br>して当日必ずお持ちください |
|                        | お問い合わせ                          | 東武トップツアーズ(株) 松江支店へお問い合わせができます。                                                                                   |
|                        | 修正                              | 参加者の情報の修正ができます。                                                                                                  |
|                        | 申込内容を変更<br>ボタンより再度              | される場合は、メニュー内の「取消」より一度ご予約を取消いただき、「修正」<br>選択をしてください。                                                               |

| 1.東武花子様(参加者) 🔯 修正                  |          |    |          |  |
|------------------------------------|----------|----|----------|--|
| 参加药                                | 単価       | 数量 | 1/2+     |  |
| 2022/11/19 [会員·来場参加] 大会参加費 13,200円 | ¥ 13,200 | 1  | ¥ 13,200 |  |

## 7. 変更 ②メールアドレスの変更

1 〔メールアドレス変更〕ボタンをクリックしてください。

| メニュー<br>▲ トップページ      | ■ マイページ                         |                                                                                                    |
|-----------------------|---------------------------------|----------------------------------------------------------------------------------------------------|
|                       |                                 | 申込者 東武花子 様                                                                                           |
| *マイページ                | お申込済の参加費が表示さ                    | れています。                                                                                               |
|                       | 支払手続きは、左メニュー                    | の「支払」へお進みください。                                                                                       |
| ▲ 申込者情報変更             | < メニューボタン操作説明                   | 3>                                                                                                   |
| ■メールアドレス変更            | トップページ                          | トップページに移動します。                                                                                        |
| ▶パスワード変更              | マイページ                           | このページになります。                                                                                          |
| ▼ 宿泊                  | 申込者情報変更<br>メールアドレス変更<br>パスワード変更 | 申込者情報・メールアドレス・パスワードを変更します。                                                                           |
| <b>♀</b> 支払           | 宿泊                              | 宿泊予約画面に入ります。                                                                                         |
| ※宿泊予約取消・変更            | 支払                              | 銀行振込・クレジットカードで支払ができます。<br>お支払いは <b>2022年10月27日(木)まで</b> にお支払ください。                                    |
| ▲ 取消<br>一利用券・Web請求書発行 | 宿泊予約取消・変更                       | 宿泊の取消・利用者変更ができます。<br>取消操作は2022年10月20日(木)まで可能です。<br>10月20日(木)以降に取消の場合にはメニュー「お問い合わせ」にて弊社宛に<br>ご連絡ください。 |
| ■ お問い合わせ ■ お問い合わせ届歴   | 取消                              | 参加費・昼食弁当の取消ができます。<br>取消操作は2022年10月20日(木)まで可能です。<br>10月20日(木)以降に取消の場合にはメニュー「お問い合わせ」にて弊社宛に<br>ご連絡ください。 |

#### 2

### 新旧のメールアドレスとパスワードを入力し、〔変更する〕ボタンをクリックしてください。

| メールアドレス 必須        |                                                                                   |
|-------------------|-----------------------------------------------------------------------------------|
| パスワード 必須          |                                                                                   |
| 新しいメールアドレス 必須     | (半角@を含むアドレスを100文字以内で入力してください)<br>(※「.@(@の前にドット)」、「 (ドット2つ)」を含むメールアドレスはご利用いただけません) |
| 新しいメールアドレスを再入力 必須 | (確認のためもう一度入力してください)                                                               |

### 7. 変更 ②メールアドレスの変更

3 下図の画面になるので、①のウィンドウを閉じるボタンをクリックしてページを閉じてください。

※ログアウトはしないでください。

| ③ 第29回日本精神料看課表 1 × +                                                                                                    |              |            |            | ×           | _    |      |      | × |
|----------------------------------------------------------------------------------------------------|--------------|------------|------------|-------------|------|------|------|---|
| ← → C  a sec.tobutoptours.d  vt/29jpna/authmailchangecomplete.aspx                                                                                                   | C            | <b>W</b> ( | 2 L        | 3 ☆         | *    |      | . 🗵  | : |
| 通常 公務 LINE 目 便ぞく                                                                                                    |              |            |            |             |      | C    |      | _ |
| $\sim$                                                                                                    |              |            |            | 東武          | 花子槍  | ER 🗸 | ログアウ | - |
| 第29回日本精神科看護專門学術集会in鳥根                                                                                                    |              |            |            |             |      |      |      |   |
| 受付期間: 2022年8月10日(水)正午~2022年10月20日(木)                                                                                                    |              |            |            |             |      |      |      |   |
| 実施日: 2022年11月19日(土)~2022年11月20日(日)                                                                                                    |              |            |            |             |      |      |      |   |
| 入力頂きましたメールアドレスに認証用のURLをお送りしました。<br>受信したメール内のURLをクリックしますと認証されます。<br>URLの有効期間は2時間です。                                                                                   |              |            |            |             |      |      |      |   |
| すぐにメールが届かない方。<br>迷惑メール対策などで、「ドメイン指定受信設定」、「パソコンからのメール受信拒否設定」等の語<br>が届かない場合があります。@tobutoptours.co.jpからのメールを受信できるよう、受信許可認<br>設定方法については、ご利用の携帯電話会社、メールサービスプロバイダにご確認ください。 | 殳定をさ<br>設定をお | れてい<br>源い( | いる場<br>いたし | 合、当た<br>ます。 | オイトナ | からの  | シメール |   |
|                                                                                                    |              |            |            |             |      |      |      |   |
| トップページへ戻る                                                                                                    |              |            |            |             |      |      |      |   |

4 新しいメールアドレスに「メールアドレス変更・メール認証URL」が送信されますので、メー ル内のURL1 をクリックしてください。

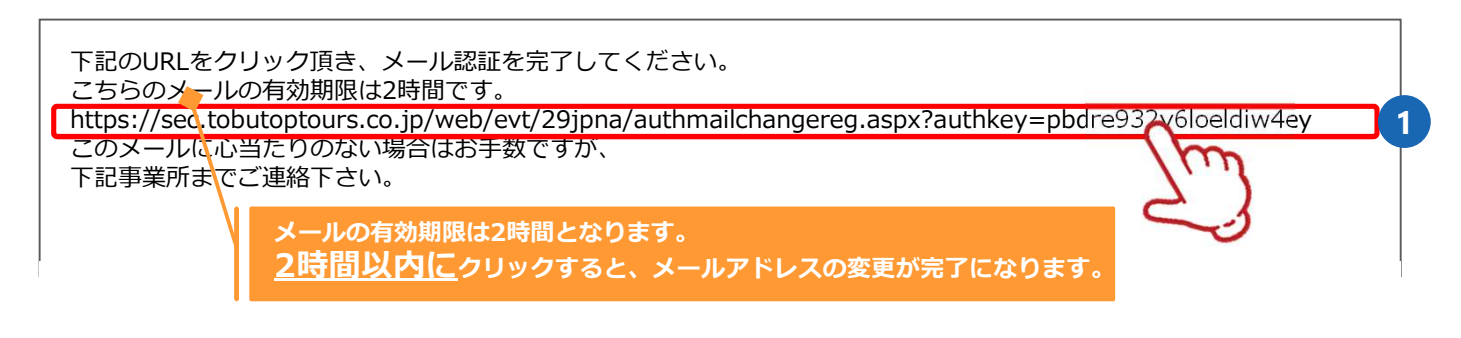

5 下図の表示になり、メールアドレス変更が完了します。

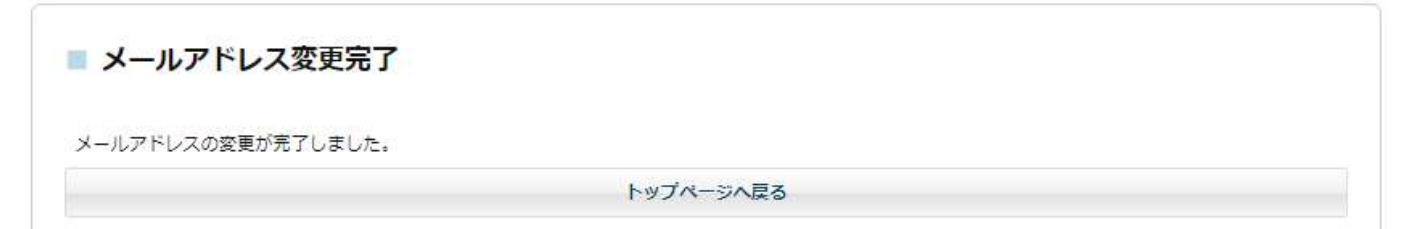

# 7. 変更 ③パスワードの変更

メニューの〔申込者情報変更〕ボタンをクリックして修正してください。

| メニュー<br>▲ トップページ     | ■ マイページ                                       |                                                                                                    |
|----------------------|-----------------------------------------------|----------------------------------------------------------------------------------------------------|
| ₩マイページ<br>■ 申込者情報変更  | お申込済の参加費が表示さ<br>支払手続きは、左メニュー<br>< メニューボタン操作説明 | 甲込者 <b>宋武 化ナ</b><br>れています。<br>の「支払」へお進みください。<br>] >                                                                                 |
| メールアドレス変更            | トップページ                                        | トップページに移動します。                                                                                                    |
| パスワード変更              | マイページ                                         | このページになります。                                                                                                    |
|                      | 申込者情報変更<br>メールアドレス変更<br>パスワード変更               | 申込者情報・メールアドレス・パスワードを変更します。                                                                                                    |
| 支払                   | 宿泊                                            | 宿泊予約画面に入ります。                                                                                                    |
| 宿泊予約取消・変更            | 支払                                            | 銀行振込・クレジットカードで支払ができます。<br>お支払いは <b>2022年10月27日(木)まで</b> にお支払ください。                                                                   |
| ■取消<br>■利用券・Web請求書発行 | 宿泊予約取消・変更                                     | 宿泊の取消・利用者変更ができます。<br>取消操作は2022年10月20日(木)まで可能です。<br>10月20日(木)以降に取消の場合にはメニュー「お問い合わせ」にて弊社宛に<br>ご連絡ください。                                |
| お問い合わせ               | 取消                                            | 参加費・昼食弁当の取消ができます。<br>取消操作は2022年10月20日(木)まで可能です。<br>10月20日(木)以降に取消の場合にはメニュー「お問い合わせ」にて弊社宛に<br>ご連絡ください。<br>参加費お支払い後に取り消しの場合、返金はございません。 |
| 操作マニュアル              | 利用券・Web請求書発<br>行                              | 銀行振込でお支払い方法確定済みの方は請求書が発行できます。<br>振込口座はWeb請求書に記載しております。<br>10月27日(木)よりお支払済みのご予約の利用券が出力可能となります。印刷<br>して当日必ずお持ちください                    |
|                      | お問い合わせ                                        | 東武トップツアーズ(株) 松江支店へお問い合わせができます。                                                                                                    |
|                      | 修正                                            | 参加者の情報の修正ができます。                                                                                                    |
|                      | 申込内容を変更 ボタンより再度                               | 「される場合は、メニュー内の「取消」より一度ご予約を取消いただき、「修正」<br>「選択をしてください。                                                                                |

| 1.東武 花子 様 (参加者)                    |          |    | 🤯 修正     |
|------------------------------------|----------|----|----------|
| 参加西                                | 単価       | 数量 | 小計       |
| 2022/11/19 [会員·来場参加] 大会参加費 13,200円 | ¥ 13,200 | 1  | ¥ 13,200 |

# 8. 参加者情報の修正

### 支払後の変更はできません。 支払後に変更が必要な際は〔お問い合わせ〕ボタンからお問い合わせください。

1

●の〔マイページ〕ボタンをクリックしてマイページを表示し、
 参加者名の右側にある2の〔修正〕ボタンをクリックしてください。

| X                      | ■ マイページ                         |                                                                                        |                                    |
|------------------------|---------------------------------|----------------------------------------------------------------------------------------|------------------------------------|
| ▲トップページ                |                                 |                                                                                        | 申込者 東武花子 様                         |
| *71~-3                 | お申込済の参加費が表示され                   | れています。                                                                                 |                                    |
|                        | 支払手続きは、左メニューの                   | の「支払」へお進みください。                                                                         |                                    |
|                        | < メニューボタン操作説明                   | >                                                                                      |                                    |
| ◎ メールアトレス変更            | トップページ                          | トップページに移動します。                                                                          |                                    |
| パスワード変更                | マイページ                           | このページになります。                                                                            |                                    |
| ■ 宿泊                   | 申込者情報変更<br>メールアドレス変更<br>パスワード変更 | 甲込者情報・メールアドレス・パスワード                                                                    | を変更します。                            |
|                        | 宿泊                              | 宿泊予約画面に入ります。                                                                           |                                    |
| 🔀 宿泊予約取消 · 変更          | 支払                              | 銀行振込・クレジットカードで支払ができ<br>お支払いは <b>2022年10月27日(木)まで</b> にお支                               | ます。<br>払ください。                      |
| ≫ 取消<br>➡ 利用券・Web請求書発行 | 宿泊予約取消・変更                       | 宿泊の取消・利用者変更ができます。<br>取消操作は2022年10月20日(木)まで可能で<br>10月20日(木)以隆に取消の場合にはメニュ<br>ご連絡ください。    | す。<br>-「お問い合わせ」にて弊社宛に              |
| ■ お問い合わせ ■ お問い合わせ履歴    | 取消                              | 参加費・昼食弁当の取消ができます。<br>取消操作は2022年10月20日(木)まで可能で<br>10月20日(木)以降に取消の場合にはメニュ<br>ご連絡ください。    | す。<br>-「お問い合わせ」にて弊社宛に              |
| 📜 操作マニュアル              |                                 | 参加費お支払い後に取り消しの場合、返金                                                                    | はございません。                           |
|                        | 利用券・Web請求書発<br>行                | 銀行振込でお支払い方法確定済みの方は請<br>振込口座はWeb請求書に記載しております<br>10月27日(木)よりお支払済みのご予約の利<br>して当日必ずお持ちください | 求書が発行できます。<br>。<br>用券が出力可能となります。印刷 |
|                        | お問い合わせ                          | 東武トップツアーズ(株) 松江支店へお問い                                                                  | 合わせができます。                          |
|                        | 修正                              | 参加者の情報の修正ができます。                                                                        |                                    |
|                        |                                 |                                                                                        |                                    |
|                        | 申込内容を変更 ボタンより再度                 | される場合は、メニュー内の「取消」より-<br>選択をしてください。                                                     | 夏二予約を取消いただき、「修正」                   |
|                        |                                 |                                                                                        |                                    |
|                        | 1.東武花子様(参加者)                    |                                                                                        |                                    |
|                        |                                 | 参加費                                                                                    | 単価数量・1                             |
|                        | 2022/11/19 [会員                  | ·来場参加] 大会参加費 13,200円                                                                   | ¥ 13,200 1 ¥ 13,2                  |

2 修正部分が①の枠内の場合、修正して③の〔確認画面へ〕ボタンをクリックしてください。

| ×ニュー<br>■ 参              | 加者登録                    |                                                                              |
|--------------------------|-------------------------|------------------------------------------------------------------------------|
| <b>7イページ</b> この週<br>押して  | 別面では、参加者情報の修正<br>こください。 | 申込者 <b>東武 花子</b> 様                                                           |
| 3込者情報変更<br>参加者           | 皆情報                     |                                                                              |
| 「スワード変更                  | 勤務先、学校名等)               | 医療法人。0会 00病院                                                                 |
| 参加者                      | 8 88                    | 姓 東武 名 花子                                                                    |
| 参加者                      | カナ 必嫌                   | セイ トウブ メイ ハナコ                                                                |
| 払                        | 61 <b>8</b>             | ○ 男性 ● 女性                                                                    |
| 治予約取消·変更 年齢              |                         | 歳(半角数字のみ)                                                                    |
| 明日積有                     | 支部名                     |                                                                              |
| 用券・Web諸求書発行 会員員<br>問い合わせ | 号必须                     | 000000<br>日晴春会員は必ず記入してください。<br>非公員・学生は、000を入力してください。                         |
| 開い合わせ履歴 い                | 題Aの関係者は選択してくださ          | · ·                                                                          |
| キャマニュアル 参加時              | 印込選択                    |                                                                              |
| 并当词                      | は申込を希望する方のみ選択:          | をしてください。                                                                     |
| 参加开3                     | 18 <b>de 1</b> 8        | 会員 (未場勢加) 🗸                                                                  |
| 800 T                    | 1 2019A                 | [会員・来場参加] 大会参加費 13,200円 ✓<br>会員価格でお申込みされる方は、必ず今年度入会手続きがお済みかの確認をお<br>願いいたします。 |
| 共催セ                      | ミナー(1日目 11月19日)         | ~                                                                            |
| 共催せ                      | ミナー(2日目 11月20日)         | · ·                                                                          |
| 昼食弁                      | 当(1日目 11月19日)           |                                                                              |
| 昼食并                      | 当(2日目 11月20日)           | •                                                                            |
|                          |                         | 戻る 確認画面へ 3                                                                   |

### ❷の枠内の修正の場合

修正部分が2の枠内の場合

- 追加で申込みする場合には、この画面で追加してください。
- 変更が必要な場合には 一度ご予約を取消いただき(P40~43参照)、〔修正〕ボタンより再度お申込みください。 ※参加形態(①枠内)はこの画面で変更できますが、参加費(2枠内)はまず取消が必要です。

### 8.参加者情報の修正

3 修正内容を確認し、〔更新〕ボタンをクリックしてください。

| 昼食弁当(1日目 11月19日) | 幕の内弁当(炊込みご飯)1,100円(お茶付・税込)      |
|------------------|---------------------------------|
| 昼食弁当(2日目 11月20日) | 和紙箱入り幕の内弁当(ちらし寿し)1,100円(お茶付・税込) |

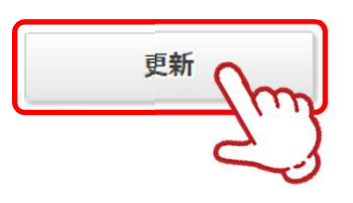

● 更新後に、入力いただいたメールアドレスに「参加者情報変更完了のお知らせ」が送信されますのでご確認ください。

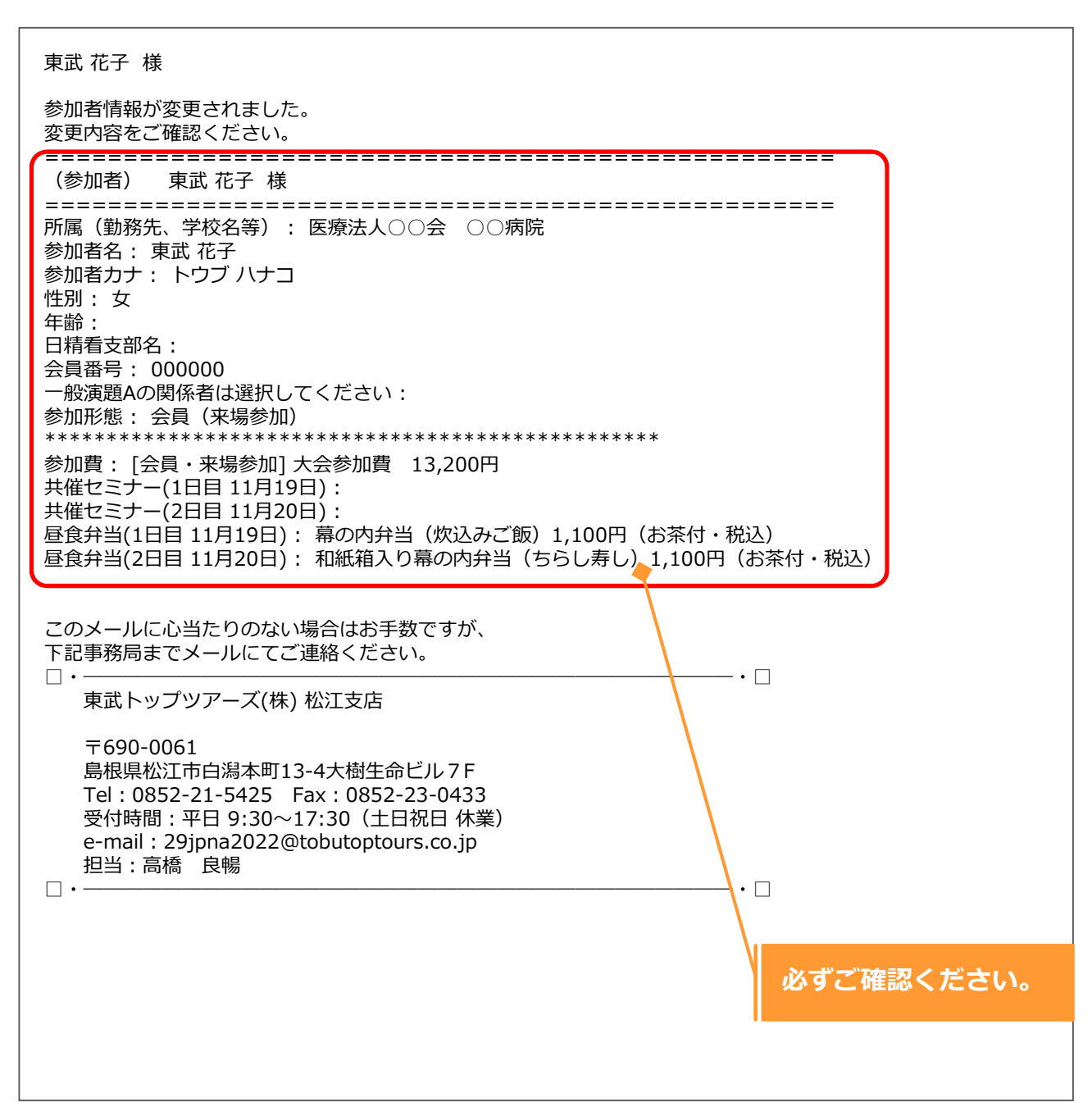

## 9. 取消 ※参加費お支払後に取り消しの場合、返金はございません。

1 メニューの〔取消〕ボタンをクリックしてください。

※取消操作は、2022年10月20日(木)まで可能です。

|                      | ■ マイページ                         |                                                                                                    |
|----------------------|---------------------------------|----------------------------------------------------------------------------------------------------|
| ▲トップページ              |                                 | 申込者 東武花子 橫                                                                                                    |
| <b>₩</b> ₹イページ       | お申込済の参加費が表示され                   | れています。                                                                                                    |
|                      | 支払手続きは、左メニューの                   | D「支払」へお進みください。                                                                                                   |
| 申込者情報変更              | < メニューボタン操作説明                   | >                                                                                                    |
| ■ メールアドレス変更          | トップページ                          | トップページに移動します。                                                                                                    |
| ♪パスワード変更             | マイページ                           | このページになります。                                                                                                    |
| ■ 宿泊                 | 申込者情報変更<br>メールアドレス変更<br>パスワード変更 | 申込者情報・メールアドレス・パスワードを変更します。                                                                                       |
| 貧支払                  | 宿泊                              | 宿泊予約画面に入ります。                                                                                                    |
| 🛪 宿泊予約取消 · 変更        | 支払                              | 銀行振込・クレジットカードで支払ができます。<br>お支払いは <b>2022年10月27日(木)まで</b> にお支払ください。                                                |
| ★ 取消 ① 利用券·Web請求書発金  | 宿泊予約取消・変更                       | 宿泊の取消・利用者変更ができます。<br>取消操作は2022年10月20日(木)まで可能です。<br>10月20日(木)以降に取消の場合にはメニュー「お問い合わせ」にて弊社宛に<br>ご連絡ください。             |
| ■お問い合わせ<br>■お問い合わせ履歴 | 取消                              | 参加費・昼食弁当の取消ができます。<br>取消操作は2022年10月20日(木)まで可能です。<br>10月20日(木)以降に取消の場合にはメニュー「お問い合わせ」にて弊社宛に<br>ご連絡ください。             |
| 🁮 操作マニュアル            |                                 | 参加費お支払い後に取り消しの場合、返金はございません。                                                                                      |
|                      | 利用券・Web請求書発<br>行                | 銀行振込でお支払い方法確定済みの方は請求書が発行できます。<br>振込口座はWeb請求書に記載しております。<br>10月27日(木)よりお支払済みのご予約の利用券が出力可能となります。印刷<br>して当日必ずお持ちください |
|                      | お問い合わせ                          | 東武トップツアーズ(株) 松江支店へお問い合わせができます。                                                                                   |
|                      | 修正                              | 参加者の情報の修正ができます。                                                                                                  |
|                      | 申込内容を変更<br>ボタンより再度              | される場合は、メニュー内の「取消」より一度ご予約を取消いただき、「修正」<br>選択をしてください。                                                               |

| 1.東武 花子 様 (参加者)                    |          |    | 😺 修正     |
|------------------------------------|----------|----|----------|
| 参加资                                | 単価       | 数量 | 小計       |
| 2022/11/19 [会員·来場参加] 大会参加費 13,200円 | ¥ 13,200 | 1  | ¥ 13,200 |

# 9. 取消

| 7 |  |
|---|--|
| / |  |
|   |  |

3

①の取消する商品にチェックを入れ、2の〔確認〕ボタンをクリックしてください。

| 約を全て取              | 口予約                |                                                                                                    | 様                        | 花子 樁                               | 東武                                                     |
|--------------------|--------------------|----------------------------------------------------------------------------------------------------|--------------------------|------------------------------------|--------------------------------------------------------|
| 数 小                | 単価                 | 参加费                                                                                                    | 支払                       | 灵                                  | 取消                                                     |
| (#)                | 5                  |                                                                                                    | 支払番<br>号                 | 支払<br>済                            | Л                                                      |
| 1 ¥13,             | 13,200             | 2022/11/19 [会員·来場参加] 大会参加費 13,200円                                                                                            |                          |                                    |                                                        |
| 数 小                | 単価                 | 11/19 昼食弁当                                                                                                    | 支払                       | Ż                                  | 取                                                      |
| <u>.</u>           | 3                  |                                                                                                    | 支払番<br>号                 | 支払済                                | λH                                                     |
| 1 ¥1,              | £1,100             | )22/11/19 幕の内弁当(炊込みご飯)1,100円(お茶付・<br>税込)                                                                                      |                          |                                    |                                                        |
| てくださ               | 2                  | 戻る     確認       が送信されます。     ジンズ                                                                                              | 皖了メー<br>間違い<br><b>在認</b> | 、取消<br>品(こ)<br><b>又消研</b>          | ♪商<br>■ <b>耳</b>                                       |
| てくだる<br><b>、花子</b> | 2<br>シクして<br>者 東武  | 戻る       確認         w送信されます。       ジないか確認し、〔取消〕ボタンをクリ         がないか確認の上、「取消」ボタンをクリックください。                                      | 院了メー!<br>間違い<br>確認       | 、取消<br>品(こ)<br>文 <b>消研</b><br>する商品 |                                                        |
| てくだる<br><b>、花子</b> | 2<br>シクして<br>者 東武  | 戻る<br>「 磁信されます。<br>ぶないか確認し、〔取消〕ボタンをクリ<br>申込<br>ないかご確認の上、「取消」ボタンをクリックください。                                                     | 第了メー.<br>間違い<br>確認       | 、取消<br>品(こ)<br>女 <b>消研</b><br>する商品 |                                                        |
| てくだる<br>た 花子       | 2<br>y クして<br>者 東武 | 戻る       確認         W送信されます。       べどのか確認し、〔取消〕ボタンをクリックください。         市は         ないかご確認の上、「取消」ボタンをクリックください。         11/19 昼食弁当 |                          | 、取消<br>品(こ)<br>文消研<br>する商品<br>花子相  | <b>消後</b><br>文<br>前<br>東<br>副<br>前<br>東<br>副<br>制<br>消 |

## 9. 取消

4

### 取消完了画面が表示されますので、〔マイページ〕ボタンをクリックしてください。

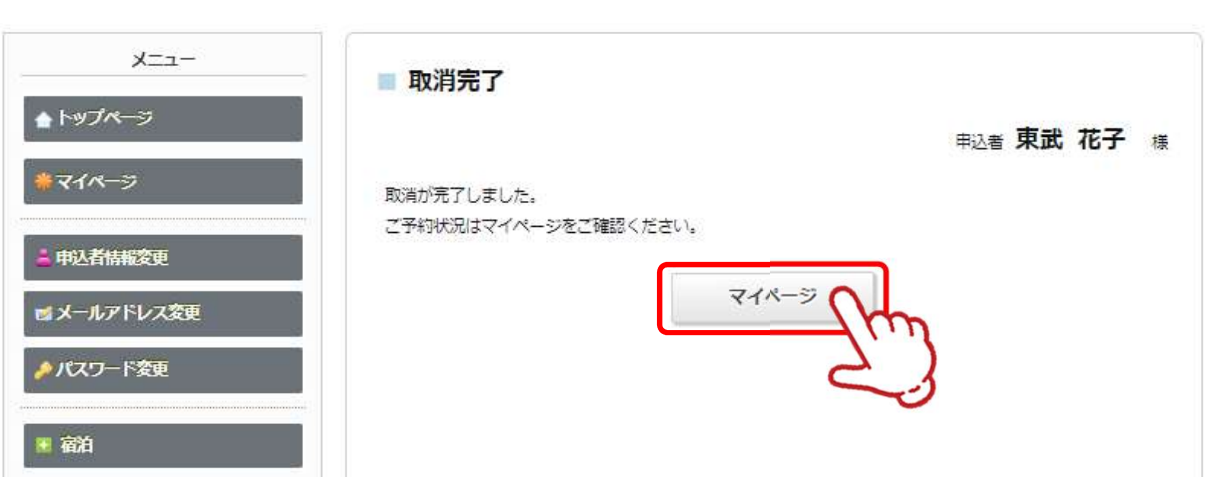

### 5 マイページの参加者情報が変更されます。

| 1.東武花子様(参加者)                         |          |    | 181       |
|--------------------------------------|----------|----|-----------|
| 参加药                                  | 単価       | 数量 | 小时        |
| 2022/11/19 [会員·宋場参加] 大会参加費 13,200円   | ¥ 13,200 | 1  | ¥ 13,20   |
| 11/19 昼食弁当                           | 単価       | 数量 | 小計        |
| 2022/11/19 幕の内弁当(炊込みご飯)1100円(お茶付・税込) | ¥ 1 100  | 1  | ¥ 1 100   |
|                                      | + 1,100  |    | - 1: IG   |
| 1.東武 花子 様(参加者)                       | - 1,100  |    | ● 1,100   |
| 1.東武花子様(参加者)<br>参加費                  | 単価       | 数量 | ◎修正<br>小計 |

# 9. 取消

6 取消完了後に、入力いただいたメールアドレスに「予約取消完了のお知らせ」が送信されます のでご確認ください。

| 東武 花子 様                                                                                                    |        |
|----------------------------------------------------------------------------------------------------|--------|
| お申込の取消が完了いたしました。<br>取消内容をご確認ください。                                                                                                    |        |
| (参加者)1 東武 花子  様                                                                                                    |        |
| 11/19 昼食弁当 2022/11/19 幕の内弁当(炊込みご飯)1,100円(お茶付・税込)<br>************************************                                                                   | ¥1,100 |
| このメールに心当たりのない場合はお手数ですが、<br>下記事務局までメールにてご連絡ください。<br>□・・<br>東武トップツアーズ(株) 松江支店                                                                                |        |
| 〒690-0061<br>島根県松江市白潟本町13-4大樹生命ビル7F<br>Tel:0852-21-5425 Fax:0852-23-0433<br>受付時間:平日9:30~17:30(土日祝日 休業)<br>e-mail:29jpna2022@tobutoptours.co.jp<br>担当:高橋 良暢 |        |
| ·                                                                                                    |        |

# 10. お問い合わせ

1

①の〔お問い合わせ〕ボタンをクリックしてください。

※2の〔お問い合わせ履歴〕ボタンクリックすると、以前に問合せをした一覧をご覧いただけます。

| 1                                              |                                 |                                                                                     |                            |               |             |
|------------------------------------------------|---------------------------------|-------------------------------------------------------------------------------------|----------------------------|---------------|-------------|
| X                                              | ■ マイページ                         |                                                                                     |                            |               |             |
| ▲ トップページ                                       |                                 |                                                                                     | 申込者                        | 東武            | 花子様         |
| *71ページ                                         | 七田込送の参加弗がまます                    | わています。                                                                              |                            |               |             |
|                                                | 支払手続きは、左メニュー                    | の「支払」へお進みください。                                                                      |                            |               |             |
| 🚔 申込者情報変更                                      |                                 |                                                                                     |                            |               |             |
|                                                | < メニューボタン採作説明                   | 2                                                                                   |                            |               |             |
| ◎ メールアトレス変更                                    | トップページ                          | トップページに移動します。                                                                       |                            |               |             |
| ♪パスワード変更                                       | マイページ                           | このページになります。                                                                         |                            |               |             |
| ■ 宿泊                                           | 申込者情報変更<br>メールアドレス変更<br>パスワード変更 | 申込者情報・メールアドレス・パスワー                                                                  | ドを変更します。                   |               |             |
| 😵 支払                                           | 宿泊                              | 宿泊予約画面に入ります。                                                                        |                            |               |             |
| ※ 宿泊予約取消・変更                                    | 支払                              | 銀行振込・クレジットカードで支払がで<br>お支払いは2022年10月27日(木)までにお                                       | きます。<br>支払ください。            |               |             |
| ×取消<br>➡利用券・Web請求書発行                           | 宿泊予約取消・変更                       | 宿泊の取消・利用者変更ができます。<br>取消操作は2022年10月20日(木)まで可能<br>10月20日(木)以降に取消の場合にはメニ:<br>ご連絡ください。  | です。<br>ユー「お問い合ね            | いせい (こて       | 「弊社宛に       |
| <ul> <li>■ お問い合わせ</li> <li>● お問い合わせ</li> </ul> | 取消                              | 参加費・昼食弁当の取消ができます。<br>取消操作は2022年10月20日(木)まで可能<br>10月20日(木)以降に取消の場合にはメニ:<br>ご連絡ください。  | です。<br>ユー「お問い合ね            | つせ」 (こて       | 「弊社宛に       |
| ➡ 操作マニュアル                                      | \                               | 参加費お支払い後に取り消しの場合、返                                                                  | 金はございません                   | <i>6</i> .    |             |
|                                                | 利用券・Web請求書発<br>行                | 銀行振込でお支払い方法確定済みの方は<br>振込口座はWeb請求書に記載しておりま<br>10月27日(木)よりお支払済みのご予約の<br>して当日必ずお持ちください | 請求書が発行で:<br>す。<br>利用券が出力可能 | きます。<br>きとなりま | をす。印刷       |
|                                                | お問い合わせ                          | 東武トップツアーズ(株) 松江支店へお間(                                                               | い合わせができる                   | ₹ <b>ず</b> .  | *****       |
|                                                | ·<br>修正                         | 参加者の情報の修正ができます。                                                                     |                            |               |             |
|                                                | 申込内容を変更<br>ボタンより再度              | される場合は、メニュー内の「取消」より<br>選択をしてください。                                                   | 一度ご予約を取                    | 消いただる         | き、「修正」      |
|                                                | 1.東武 花子 様 (参加者)                 |                                                                                     |                            |               | <b>◎ 修正</b> |
|                                                |                                 | 参加背                                                                                 | 単価                         | 数量            | 11/81       |
|                                                |                                 |                                                                                     |                            |               |             |

# 10. お問い合わせ

2

問合せ者の情報と問い合わせ内容を入力し、〔確認〕ボタンをクリックしてください。

| ご記入ください。<br>すべての項目を記入・選択されま | ましたら、「確認」ボタンを押して下さい。        |
|-----------------------------|-----------------------------|
| 件名(タイトル) 必編                 | その他のお問い合わせ  く               |
| 氏名 💩                        | 姓 東武 名 花子                   |
| 電話番号 🛷 🕸                    | 030000000                   |
| メールアドレス <del>必須</del>       | 00000000@tobutoptours.co.jp |
| メールアドレス(確認) <del>必須</del>   | 00000000@tobutoptours.co.jp |
| 内容。此第                       |                             |

## 10. お問い合わせ

3 問合せ者の情報と問い合わせ内容を確認し、〔送信〕ボタンをクリックしてください。

| 様     |
|-------|
|       |
|       |
|       |
|       |
|       |
|       |
| 00000 |
|       |

### 4 入力いただいたメールアドレスに確認のメールが送信されますのでご確認ください。

| 氏名:東武 花子 様<br>メールアドレス:000000000@tobutoptours.co.jp<br>電話番号 :0300000000                                                                                      |
|----------------------------------------------------------------------------------------------------|
| 内容:<br>000000000000000000000000000000000000                                                                                                    |
| □・                                                                                                    |
| 〒690-0061<br>島根県松江市白潟本町13-4大樹生命ビルフF<br>Tel:0852-21-5425 Fax:0852-23-0433<br>受付時間:平日 9:30~17:30(土日祝日 休業)<br>e-mail:29jpna2022@tobutoptours.co.jp<br>担当:高橋 良暢 |

# 11. ログインとログアウト

### ログイン

新規登録の際に入力したメールアドレスとパスワードを入力し、〔ログイン〕ボタンをクリックしてください。

| <b>啓</b>                                             |                                     |              | 大会毎に新規登録が必要です       |
|------------------------------------------------------|-------------------------------------|--------------|---------------------|
| 皆様にはますますご清栄のこととお喜び申し上げま<br>この度「第29回日本精神科看護専門学術集会in島相 | ま <mark>す。</mark><br>艮」が開催のはこびとなりまし | たことを心からお祝い申  |                     |
| し上げます。開催に伴い参加登録を東武トップツアーズ株式会社 松江支店が事務代行させていただきま      |                                     |              | はじめての申込は<br>ここをクリック |
| 。<br>多くの影祥のご券加を <mark>お待ち由し トげます</mark>              |                                     |              |                     |
| > (NEWOLSWEDN SHOTNES:                               |                                     | 敬具           | ログイン                |
|                                                      | 東武トップツ                              | アーズ株式会社 松江支店 | 🖾 メールアドレス           |
| 大会参加書・受付期間                                           |                                     |              | א-פבא 9             |
| <b>中门 型/片期間</b> - 000                                |                                     |              |                     |

### ログアウト

ログインすると、画面右上に申込者のお名前と〔ログアウト〕ボタンが表示されます。 ログアウトの際は、〔ログアウト〕ボタンをクリックしてください。

| 第29回日本精神                                              | 申科看護専門学術集会in島根                                   |            |
|-------------------------------------------------------|--------------------------------------------------|------------|
| 受付期間: 2022年8月10日(水)正年<br>実施日: 2022年11月19日(土)~<br>メニュー | ~ 2022年10月20日(木)<br>2022年11月20日(日)               | ~          |
| <b>≜</b> トップページ                                       | ■ マイページ                                          | 申込者 東武花子 摄 |
| <b>* マイペ</b> −ジ                                       | お申込済の参加費が表示されています。<br>支払手続きは、左メニューの「支払」へお進みください。 |            |
| 申込者情報変更<br>「メールマドレフ交更」                                | < メニュー <mark>ボタン操作説明</mark> >                    |            |

# 12. パスワードを忘れた場合

1

#### 〔パスワードをお忘れの方はこちら〕をクリックしてください。

| ごあいさつ                                                       |                                 |                              | 過去の全国大会での登録とは関係あり<br>ません<br>大会毎に新規登録が必要です |
|-------------------------------------------------------------|---------------------------------|------------------------------|-------------------------------------------|
| 도면<br>                                                      |                                 |                              | -                                         |
| 皆様にはますますご清栄のこととお喜び甲し上げる                                     | ます。                             |                              |                                           |
| この度「第29回日本精神科看護専門学術集会in島材<br>ッ上げます。開催に伴い参加登録を東武トップツア-<br>す。 | ₿」が開催のはこびとなりま<br>−ズ株式会社 松江支店が事務 | したことを心からお祝い申<br>st代行させていただきま | はじめての申込は<br>ここをクリック                       |
| 多くの皆様のご参加をお待ち申し上げます。                                        |                                 |                              | -                                         |
|                                                             |                                 | 敬具                           | ログイン                                      |
|                                                             | 東武トップ                           | ツアーズ株式会社 松江支店                | 🖂 メールアドレス                                 |
| 大会参加書・受付期間                                                  |                                 |                              | 9127-K                                    |
| 申込受付期間:202                                                  | 2年10月20日(木)ま                    | TC                           | パスワードをお忘れの方はこちら                           |
|                                                             | 1 22                            |                              | ログインする 🌔                                  |
|                                                             | 会員                              | 非会員                          |                                           |

ご登録いただいたメールアドレスと電話番号を入力し、〔送信〕ボタンをクリックしてください。

| パスワード再設か<br>こちらの画面では、パスワー | <b>さ</b><br>-ドの再設定できます。     |    |
|---------------------------|-----------------------------|----|
| メールアドレス                   | 00000000@tobutoptours.co.jp |    |
| 電話番号                      | 030000000                   |    |
|                           | 戻る                          | 送信 |
|                           |                             |    |

3

2

再設定用のメールが送信されますので、メール内のURL① をクリックし再設定してください。 ※URLの有効期限は、メール配信時刻から24時間になります。

| 東武 花子 様                                                                                               |  |
|----------------------------------------------------------------------------------------------------|--|
| 下記よりパスワードを再設定ください。<br>※URLの有効期限は、メール配信時刻から24時間になります。                                                  |  |
| https://sec.tobutoptours.co.jp/web/evt/29jpna/askpasschange.aspx?authkey=k8vld477cgbftqoo358t         |  |
| このメールに心当たりのない場合はお手数ですが、<br>下記事務局までメールにてご連絡ください。<br>□・・□<br>東武トップツアーズ(株) 松江支店                          |  |
| 〒690-0061<br>島根県松江市白潟本町13-4大樹生<br>Tel: 0852-21-5425 Fax: 0852-23-0455<br>受付時間: 平日 9:30~17:30(十日初日 体業) |  |
| e-mail: 29jpna2022@tobutoptours.co.jp<br>担当:高橋 良暢                                                     |  |